# Configuração de um Servidor de Acesso com PRIs para Chamadas Recebidas Multilink Assíncronas e ISDN

## Contents

Introduction **Prerequisites** Requirements **Componentes Utilizados Produtos Relacionados Conventions** Configurar Diagrama de Rede Configurações Verificar Exemplo de saída de show Troubleshoot Troubleshooting de Recursos Comandos para Troubleshooting Exemplo de saída de depuração Informações Relacionadas

## **Introduction**

Em muitos ambientes, você precisa configurar um Servidor de Acesso que possa aceitar chamadas recebidas de usuários assíncronos e ISDN. Esses usuários poderão se conectar continuamente à rede, se estiverem fisicamente presentes. Essa configuração é comumente usada para fornecer conectividade de rede para usuários que viajam e são trabalhadores à distância, e também para locais de escritórios domésticos (SOHO) de pequeno porte.

Este documento descreve como configurar um Servidor de Acesso para aceitar chamadas de entrada assíncronas e ISDN em circuitos ISDN T1 PRI. A configuração fornece a configuração mínima necessária para que o NAS (Network Access Server, servidor de acesso à rede) aceite a chamada. Você pode adicionar outros recursos a esta configuração com base nas suas necessidades.

## **Prerequisites**

**Requirements** 

Não existem requisitos específicos para este documento.

## **Componentes Utilizados**

As informações neste documento são baseadas nestas versões de software e hardware:

- Cisco AS5300 com 192 modems MICA e oito portas T1 que executam o Cisco IOS® Software Release 12.2(5).
- Duas PRIs T1.
- Um PC que executa o Microsoft Windows. Este PC tem um modem analógico e uma conexão telefônica com a Rede Telefônica Pública do Switch. O PC disca para a PRI (Interface de taxa primária) T1 que está conectada ao AS5300.
- Cisco 800 e 1600 Series Routers com circuitos BRI ISDN. Esses roteadores são os clientes de discagem ISDN. A configuração do Cisco 1600 é fornecida. Você pode aplicar essa configuração de cliente a qualquer roteador com uma interface BRI.
- Autenticação local, autorização e contabilidade (AAA). Se você tiver um Servidor AAA Radius ou Tacacs+, poderá usar um deles para fornecer AAA a chamadas de entrada.

**Observação:** a configuração do roteador Cisco 800 é semelhante à configuração do roteador Cisco 1600 e não está incluída neste documento.

The information in this document was created from the devices in a specific lab environment. All of the devices used in this document started with a cleared (default) configuration. If your network is live, make sure that you understand the potential impact of any command.

### **Produtos Relacionados**

Você pode usar essa configuração com qualquer roteador que tenha placas T1 ou PRI e modems digitais internos (por exemplo, MICA, NextPort ou Microcom). Qualquer AS5xxx Series Router com placa T1 ou PRI e modems digitais podem usar os conceitos nessa configuração.

Os roteadores da série Cisco 2600 não suportam modems digitais internos. Você pode configurar os roteadores da série Cisco 2600 para aceitar somente chamadas ISDN, desde que o roteador tenha um WIC T1 ou PRI ou um Módulo de Rede.

Os roteadores da série Cisco 3600 podem suportar chamadas ISDN e de modem. No entanto, os roteadores da série Cisco 3600 exigem uma WIC T1 ou PRI ou um módulo de rede e o módulo de rede do modem digital NM-xDM.

Você também pode fazer modificações para usar essa configuração com portas E1 ou PRI. Configure o controlador E1 com a codificação de linha, enquadramento e outras características físicas fornecidas pela Telco. A configuração do canal D (interface Serial x:15 para E1s) é semelhante à mostrada neste documento.

### **Conventions**

For more information on document conventions, refer to the Cisco Technical Tips Conventions.

## **Configurar**

Nesta seção, você encontrará informações para configurar os recursos descritos neste documento.

**Observação:** para encontrar informações adicionais sobre os comandos usados neste documento, use a <u>ferramenta Command Lookup Tool</u> (somente clientes <u>registrados</u>).

### Diagrama de Rede

Este documento utiliza a seguinte configuração de rede:

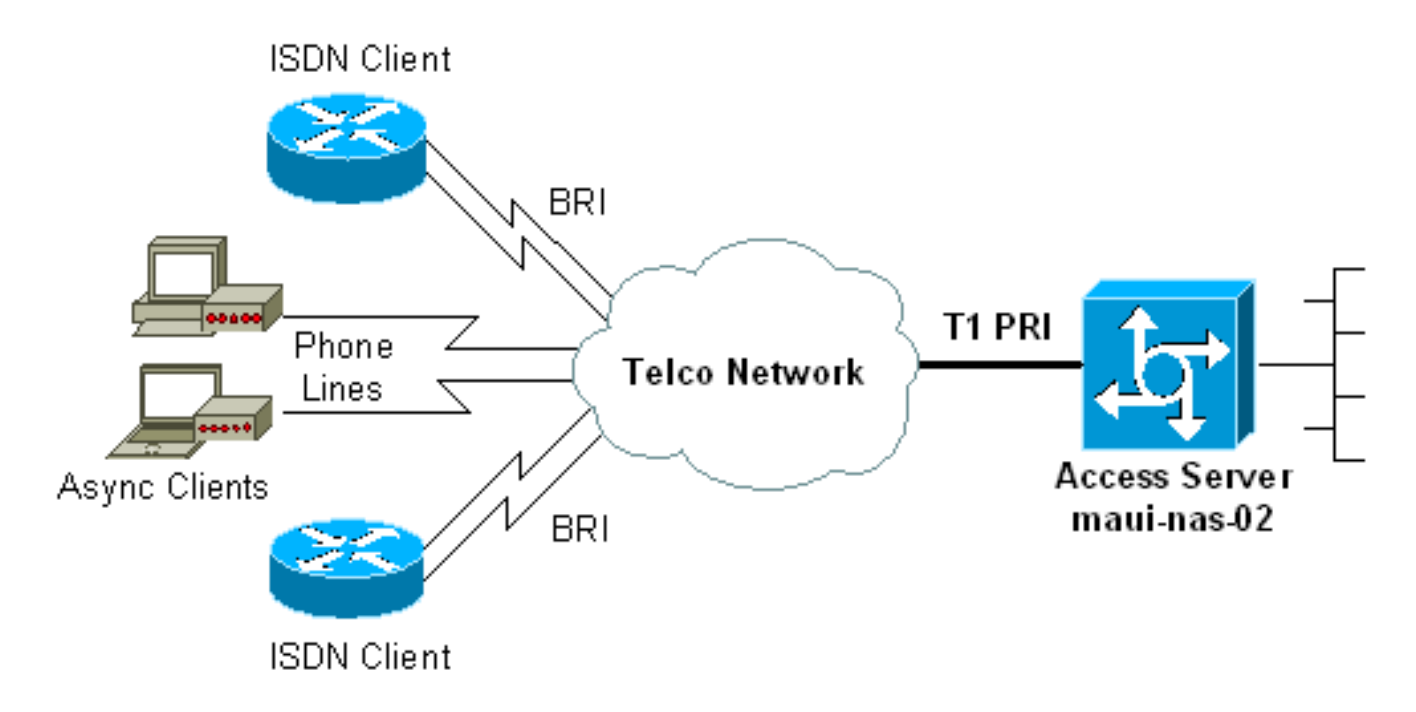

### **Configurações**

Este documento utiliza as seguintes configurações:

- maui-nas-02 (5300)
- maui-soho-01 (1600)

### maui-nas-02 (5300)

```
maui-nas-02#show running-config
Building configuration...
Current configuration : 3671 bytes
1
 ! No configuration change since last restart
!
version 12.2
service timestamps debug datetime msec
service timestamps log datetime msec
service password-encryption
1
hostname maui-nas-02
 !
boot system flash:c5300-i-mz.122-5.bin
aaa new-model
 aaa authentication login default local
```

aaa authentication login NO\_AUTHEN none aaa authentication ppp default local aaa authorization network default local !--- PPP authentication and network authorization are local. !--- Replace local with radius or tacacs if you use an AAA server. enable secret 5 <deleted> 1 username admin password 7 <deleted> username async\_user password 7 <deleted> username travis\_isdn password 7 <deleted> username austin\_isdn password 7 <deleted> !--- Usernames for local authentication of the call. !--- The client presents the username/password and the NAS !--- authenticates the peer. spe 1/0 1/8 firmware location mica-modem-pw.2.7.3.0.bin spe 2/0 2/7 firmware location mica-modem-pw.2.7.3.0.bin ! ip subnet-zero ip domain-name maui-onions.com !--- Tells the NAS how to qualify DNS lookups. !--- In this example, mauionions.com is appended to the end of each !--- looked-up name. ip name-server 172.22.53.210 !--- Specifies the primary name server. ! async-bootp dns-server 172.22.53.210 !--- Specifies (for async clients) the IP address of domain name servers. isdn switch-type primary-ni !--- Switch-type for this NAS. Obtain this information from the Telco. ! controller T1 0 !--- First T1 PRI framing esf !--- Framing for this T1 is Extended Super Frame (ESF). !--- Obtain this information from the Telco. clock source line primary !--- T1 0 is the primary clock source for this NAS. !--- Clock source must be specified for the timing and synchronization !--- of the T1 carrier. linecode b8zs !--- Linecoding for this T1. Obtain this information from the Telco. prigroup timeslots 1-24 !--- For T1 PRI scenarios, all 24 T1 timeslots are assigned as !--- ISDN PRI channels. The router now automatically creates the !--- corresponding D-channel: interface Serial 0:23. controller T1 1

!--- Second T1 PRI. framing esf !--- Framing for this T1 is Extended Super Frame (ESF). !--- Obtain this information from the Telco. clock source line secondary 1 !--- T1 1 is the first secondary clock source for this NAS. !--- If the primary clock fails, this secondary clock takes over. linecode b8zs !--- Linecoding for this T1. Obtain this information from the Telco. pri-group timeslots 1-24 !--- For T1 PRI scenarios, all 24 T1 timeslots are assigned as ISDN !--- PRI channels. The router now automatically creates the !--- corresponding D-channel: interface Serial 1:23.

### controller T1 2

!

!--- This T1 is unused. framing sf clock source line secondary 2 linecode ami ! !--- Unused interface configuration is omitted here. ! interface Loopback0 ip address 172.22.60.1 255.255.0 !--- The IP pool for async users is in this subnet. !--- The routes for all async clients are summarized and !--- propagated to the backbone instead of 254 routes. ! interface Loopback1 ip address 172.22.61.1 255.255.255.0 !--- The IP pool for ISDN users is in this subnet. !--- The routes for all

ISDN clients are summarized and !--- propagated to the backbone instead of 254 routes. ! interface Ethernet0 ip address 172.22.53.140 255.255.255.0 ! !--- Unused interface configuration is omitted here. ! interface Serial0:23 !--- D-channel configuration for T1 0. no ip address encapsulation ppp !--- PPP encapsulation on this interface. dialer rotary-group 10 !--- T1 0 is a member of rotary group 10. !--- The rotary group configuration *is in interface Dialer 10.* isdn switch-type primary-ni isdn incoming-voice modem !--- All incoming voice calls on this T1 are sent to the modems. !--- This command is required if this T1 is to accept async calls. no cdp enable ppp authentication chap ppp multilink ! interface Serial1:23 !--- D-channel configuration for T1 1. no ip address encapsulation ppp !--- PPP encapsulation on this interface. dialer rotary-group 10 !--- T1 1 is a member of rotary group 10. !--- The rotary group configuration is in interface Dialer 10. isdn switch-type primary-ni isdn incoming-voice modem !--- All incoming voice calls on this T1 are sent to the modems. !--- This command is required if this T1 is to accept async calls. no cdp enable ppp authentication chap ppp multilink ! interface Group-Async0 !--- This group-async interface is the configuration template for all modems. !--- You need not configure individual async interfaces because you can !--- clone the interfaces from one managed copy. ip unnumbered Loopback0 !--- A Loopback interface is always up/up. So, unnumber the loopback interface !--- for stability. encapsulation ppp dialer in-band dialer idletimeout 900 dialer-group 5 !--- Interesting traffic is defined in dialer-list 5. !--- Note: The specified dialer-group number must be the same as the !--- dialerlist number. In this example, the number is defined as "5".

#### async mode interactive

!--- Users can dial in and get to a shell or PPP
session on that line. !--- You can use this command in
conjunction with autoselect ppp !--- under the line
configuration to automatically detect the connection
type.

#### peer default ip address pool ASYNC

!--- Clients are assigned addresses from the IP address pool named ASYNC. no fair-queue ppp authentication chap !--- Use CHAP authentication. ppp multilink group-range 1 192 !--- Modems 1 through 192 are members of this group async interface. ! interface Dialer10 !---Configuration for rotary group 10. !--- The Dialer interface number (10) must exactly match rotary !--group number configured on the physical interfaces. ip unnumbered Loopback1 !--- A Loopback interface is always up/up. So, unnumber the loopback interface !--- for stability. encapsulation ppp dialer in-band !--- Enable V.25bis on this interface. dialer idle-timeout 900 !---Idle timeout for incoming calls is 900 seconds (15 mins). dialer-group 5 !--- Apply interesting traffic definition from dialer-list 5. !--- Note: The specified dialer-group number must be the same !--- as the dialerlist number. !--- In this example, the number is defined as "5".

peer default ip address pool ISDN
 !--- Clients are assigned addresses from the IP

address pool named ISDN. ppp authentication chap ppp multilink ! router eigrp 69 network 172.22.0.0 autosummary no eigrp log-neighbor-changes ! ip local pool ASYNC 172.22.60.2 172.22.60.254 ip local pool ISDN 172.22.61.2 172.22.61.254 !--- IP address pools for dialin clients. ip classless no ip http server ! accesslist 101 remark Interesting Traffic Definition to be used in dialer-list 5 access-list 101 deny eigrp any any access-list 101 permit ip any any dialer-list 5 protocol ip list 101 !--- Access-list 101 defines interesting traffic. This definition is applied !--- to interface Dialer 10 and Group-Async 0 through dialer-group 5. !---Note: The specified dialer-list number must be the same as the !--- dialer-group number. In this example, the number is defined as "5". 1 line con 0 exec-timeout 0 0 login authentication NO\_AUTHEN !--- Apply AAA list NO\_AUTHEN configured previously. !--- That list has method "none". !--- There is no authentication on the console port. line 1 192 modem InOut !--- Support incoming and outgoing modem calls. transport input all autoselect during-login ! ---Displays the username:password prompt after modems connect. autoselect ppp !--- Automatically launches PPP if the router detects incoming PPP packets. !--- Without this command the dialin client must manually !--- launch PPP (from Exec mode). line aux 0 line vty 0 4 ! ntp clock-period 17180107 ntp server 172.22.53.1 end maui-soho-01 (1600) maui-soho-01#show running-config Building configuration... Current configuration : 1609 bytes 1 version 12.1 no service single-slot-reload-enable service timestamps debug datetime msec service timestamps log datetime msec service password-encryption hostname maui-soho-01 logging rate-limit console 10 except errors username admin password 7 <deleted> ip subnet-zero no ip finger ! isdn switch-type basic-ni !--- Switch-type for the BRI circuit. Obtain this information from the Telco. ! interface Ethernet0 ip address 10.0.0.1 255.255.255.0 no keepalive ! interface Serial0 no ip address shutdown ! interface BRI0 !--- BRI physical interface configuration. no ip address !--- An IP address is not required on the physical BRI interface because !--- this is a dialer pool. !--- The IP addressing functionality is in interface Dialer 1 (dialer pool). encapsulation ppp dialer pool-member 1 !-

- Places the interface into dialer pool 1 from which Dialer interfaces !--- can draw channels as needed. !--Links the physical interface with the logical dialer interfaces. !--- Dialer Pool 1 is defined in interface Dialer 1. isdn switch-type basic-ni isdn spid1 51255511110101 5551111 isdn spid2 51255511120101 5551112 !--- Service Profile IDentifiers (SPIDs) are found primarily in North America. !--- SPIDs are not required for certain switch types. Confirm with your Telco. !---If the Telco informs you that you do not need SPIDs, do not use these !--- two SPID commands. ppp authentication chap callin !--- Perform one way CHAP authentication. ppp multilink !--- Permit multilink on this BRI interface. ! interface Dialer1 !--- This dialer is the logical interface for the dialer pool. ip address negotiated !--- IP address for this interface is obtained from the NAS during !--- IPCP negotiation. Alternatively, you can also unnumber this interface !--to a working interface (example, ethernet 0). encapsulation ppp dialer pool 1 !--- Defines Dialer pool 1. !--- BRI 0 is a member of this pool. dialer idletimeout 900 !--- Idle-timout for this link is 900 seconds (15 minutes). !--- The link is disconnected if there is no interesting traffic for 900 secs. dialer string 81560 class 56k !--- Dial 81560 and use the mapclass named "56k". dialer load-threshold 1 outbound !---Sets the outbound load level for traffic at which !--additional connections are added to the MP bundle load level. !--- Values range from 1 (unloaded) to 255 (fully loaded). !--- With a threshold of 1, the additional links are immediately !--- brought up and added to the bundle. dialer-group 1 !--- Apply interesting traffic definition from dialer-list 1. ppp authentication chap callin !--- Use one way PPP CHAP authentication. ppp chap hostname austin\_isdn !--- Use the CHAP username austin\_isdn to authenticate to the other router. ppp chap password 7 <deleted> !--- Use this CHAP password to authenticate to the other router. ppp multilink !---Allow multilink for the dialer profile. !--- Without this command multilink is NOT negotiated. ! ! ip classless ip route 0.0.0.0 0.0.0.0 Dialer1 !--- Set the default route to be interface Dialer 1 (the dialer pool). !--- Traffic sent to int Dialer1 causes the dialer pool member (int BRI 0) !--- to be dialed. no ip http server ! ! map-class dialer 56k !--- Map-class named "56k" that you used with the dialer string in int Dialer1. dialer isdn speed 56 !--- Set the speed of the call to be 56k (the default speed is 64k). !--- This setting is optional for your connection. !--- Consult your Telco to find out if you need to configure the dial !--- speed to 56k. access-list 101 remark Interesting traffic for dialer-list 1 access-list 101 deny udp any any eq ntp access-list 101 permit ip any any !--- Define NTP traffic as NOT interesting to prevent periodic NTP traffic !--- from keeping the link up indefinitely. !---All other IP traffic is interesting. !--- Change this depending on your traffic needs. dialer-list 1 protocol ip list 101 !--- Access-list 101 defines interesting traffic. !--- Apply this to interface Dialer 1 through the command dialer-group 1. !--- Note: The specified dialer-list number must be the same as the !--- dialergroup number. In this example, the number is defined as "1"

```
!
line con 0
transport input none
line vty 0 4
login
!
ntp clock-period 17042429
ntp server 172.22.53.1
end
```

## **Verificar**

Esta seção fornece informações que você pode usar para confirmar se sua configuração está funcionando adequadamente.

A <u>Output Interpreter Tool (somente clientes registrados) oferece suporte a determinados</u> comandos show, o que permite exibir uma análise da saída do comando show.

- show isdn status—garante que o roteador se comunique corretamente com o switch ISDN. Na saída, certifique-se de que o status da Camada 1 esteja ATIVE e que o estado de Status da Camada 2 = MULTIPLE\_FRAME\_ESTABLISHED seja exibido. Esse comando exibe também o número de chamadas ativas. Consulte <u>Utilização do Comando show isdn status no Troubleshooting</u> <u>de BRI para obter mais informações.</u>
- show ppp multilink exibe informações sobre pacotes multilink ativos. Use esse comando para verificar a conexão multilink.
- show dialer [interface type number] exibe informações gerais de diagnóstico para interfaces configuradas para DDR. Se o discador for ativado corretamente, a mensagem Dialer state is data link layer up deverá aparecer. Se a camada física acima aparecer, a implicação é que o protocolo de linha foi ativado, mas o Network Control Protocol (NCP) não. Os endereços de origem e destino do pacote que iniciou a discagem são mostrados na linha de razão de discagem. Este comando show também exibe a configuração do temporizador e o tempo antes do tempo limite da conexão.
- show caller user username detail mostra parâmetros para o usuário específico, por exemplo, o endereço IP atribuído, parâmetros PPP e do pacote PPP. Se sua versão do Cisco IOS Software não suporta este comando, use o comando show user.
- show dialer map exibe mapas de discadores estáticos e dinâmicos configurados. Você pode usar esse comando para verificar se um mapa de discador dinâmico foi criado. Você não pode encaminhar pacotes sem um mapa de discadores.

## Exemplo de saída de show

Aqui estão algumas saídas do comando **show** para chamadas bem-sucedidas. Preste atenção às seções em negrito e aos comentários fornecidos na saída. Compare a saída que você obtém com os resultados mostrados aqui.

### Visão geral

| 97 tty 97                                                                                                    | async_use                                                                                                    | er Async interface                                                                                                    | 00:06:36                                                                                                    | PPP: 172.22.60.2                                                                                                    |                                                                                                    |
|----------------------------------------------------------------------------------------------------|----------------------------------------------------------------------------------------------------|----------------------------------------------------------------------------------------------------|----------------------------------------------------------------------------------------------------|----------------------------------------------------------------------------------------------------|----------------------------------------------------------------------------------------------------|
| ! Async Us                                                                                                    | ser. The IP                                                                                                    | address of the peer                                                                                                    | r is indicated.                                                                                                    | Interface User Mo                                                                                                    | ode Idle Peer Address                                                                                                    |
| Vi1                                                                                                    | austin_isd                                                                                                    | Virtual PPP (Bundle                                                                                                    | e) 00:03:35 172                                                                                                    | .22.61.2                                                                                                    |                                                                                                    |
| Vi2                                                                                                    | travis                                                                                                    | _isd Virtual PPP (E                                                                                                    | Bundle) 00:00:20                                                                                                    | ) 172.22.61.3                                                                                                    |                                                                                                    |
| ! Virtual-                                                                                                    | -Access Inte                                                                                                    | erface for the two m                                                                                                    | multilink PPP u                                                                                                    | sers. Se0:1                                                                                                    | austin_isd Sync PPP                                                                                                    |
| - Bundle: V                                                                                                    | 7i1                                                                                                    |                                                                                                    |                                                                                                    |                                                                                                    |                                                                                                    |
| Se0:2                                                                                                    | austin                                                                                                    | 1sd Sync PPP                                                                                                    |                                                                                                    | - Bundle: Vil                                                                                                    |                                                                                                    |
| ! User aus                                                                                                    | stin_isdn is                                                                                                    | connected through                                                                                                    | two B-channels                                                                                                    | (Multilink PPP).                                                                                                    | ! Interface                                                                                                    |
| Virtual-Acces                                                                                                    | 55 I (VII) C<br>7:0                                                                                                    | controis the two B-C                                                                                                    | channels. Seu:3                                                                                                    | travis_isc                                                                                                    | a Sync PPP                                                                                                    |
| - Bundle: v                                                                                                    | /12<br>trouid                                                                                                    | icd Sima DDD                                                                                                    |                                                                                                    | Bundles Mi2                                                                                                    |                                                                                                    |
| J User tra                                                                                                    | utavis<br>avis isdn is                                                                                                    | connected through                                                                                                    | two B-channels                                                                                                    | (Multilink PPP)                                                                                                    | I Interface                                                                                                    |
| Virtual-Acces                                                                                                    | $rv_{13}$ _rsun rs                                                                                                    | controls the two B-c                                                                                                    | cwo b channels                                                                                                    | has-02 <b>#show diale</b>                                                                                                    | r map                                                                                                    |
| ! Observe                                                                                                    | the Dynamic                                                                                                    | n Dialer Maps create                                                                                                    | ed for each dia                                                                                                    | <i>lin client</i> . Dynam:                                                                                                    | ic dialer map ip                                                                                                    |
| 172.22.60.2 n                                                                                                    | name asvnc u                                                                                                    | iser () on As97 Dyna                                                                                                    | amic dialer map                                                                                                    | ip 172.22.61.2 na                                                                                                    | ame austin isdn () on                                                                                                    |
| Dil0 Dynamic                                                                                                    | dialer map                                                                                                    | ip 172.22.61.3 name                                                                                                    | e travis isdn (                                                                                                    | ) on Dil0                                                                                                    |                                                                                                    |
| -                                                                                                    | -                                                                                                    | -                                                                                                    |                                                                                                    |                                                                                                    |                                                                                                    |
| maui-nas-02#s                                                                                                    | show users                                                                                                    |                                                                                                    |                                                                                                    |                                                                                                    |                                                                                                    |
| Line                                                                                                    | User                                                                                                    | Host(s)                                                                                                    | Idle                                                                                                    | Location                                                                                                    |                                                                                                    |
| * 0 con 0                                                                                                    |                                                                                                    | idle                                                                                                    | 00:00:00                                                                                                    |                                                                                                    |                                                                                                    |
| 97 tty 97                                                                                                    | async use                                                                                                    | er Async interface                                                                                                    | 00:06:36                                                                                                    | PPP: 172.22.60.2                                                                                                    |                                                                                                    |
| ! Async Us                                                                                                    | ser. The IP                                                                                                    | address of the peer                                                                                                    | r is indicated.                                                                                                    | Interface User Mo                                                                                                    | ode Idle Peer Address                                                                                                    |
| vi1                                                                                                    | austin_isd                                                                                                    | Virtual PPP (Bundle                                                                                                    | e) 00:03:35 172                                                                                                    | .22.61.2                                                                                                    |                                                                                                    |
| Vi2                                                                                                    | travis_is                                                                                                    | d Virtual PPP (Bund                                                                                                    | lle) 00:00:20 1                                                                                                    | 72.22.61.3                                                                                                    |                                                                                                    |
| ! Virtual-                                                                                                    | -Access Inte                                                                                                    | erface for the two m                                                                                                    | multilink PPP u                                                                                                    | sers. Se0:1                                                                                                    | austin_isd Sync PPP                                                                                                    |
| - Bundle: V                                                                                                    | 7i1                                                                                                    |                                                                                                    |                                                                                                    |                                                                                                    |                                                                                                    |
| Se0:2                                                                                                    | austin_is                                                                                                    | d Sync PPP                                                                                                    | -                                                                                                    | Bundle: Vil                                                                                                    |                                                                                                    |
| ! User aus                                                                                                    | stin_isdn is                                                                                                    | connected through                                                                                                    | two B-channels                                                                                                    | (Multilink PPP).                                                                                                    | ! Interface                                                                                                    |
| Virtual-Acces                                                                                                    | ss 1 (Vi1) c                                                                                                    | controls the two B-c                                                                                                    | channels. Se0:3                                                                                                    | travis_is                                                                                                    | d Sync PPP                                                                                                    |
|                                                                                                    |                                                                                                    |                                                                                                    |                                                                                                    |                                                                                                    |                                                                                                    |
| - Bundle: V                                                                                                    | 7i2                                                                                                    |                                                                                                    |                                                                                                    |                                                                                                    |                                                                                                    |
| - Bundle: V<br>Se0:4                                                                                                    | /i2<br>travis_isd                                                                                                    | l Sync PPP                                                                                                    | - 1                                                                                                    | Bundle: Vi2                                                                                                    |                                                                                                    |
| - Bundle: V<br>Se0:4                                                                                                    | /i2<br>travis_isd                                                                                                    | l Sync PPP                                                                                                    | - 1                                                                                                    | Bundle: Vi2                                                                                                    |                                                                                                    |
| - Bundle: V<br>Se0:4<br>! User tra                                                                                                    | <pre>/i2 travis_isd avis_isdn is avis_(vi2)</pre>                                                                                                    | Sync PPP                                                                                                    | two B-channels                                                                                                    | Bundle: Vi2<br>(Multilink PPP).                                                                                                    | ! Interface                                                                                                    |
| - Bundle: V<br>Se0:4<br>! User tra<br>Virtual-Acces                                                                                                    | <pre>/i2     travis_isd avis_isdn is     ss 2 (Vi2) c     the Dumanic</pre>                                                                                                    | <b>Sync PPP</b><br>connected through<br>controls the two B-c                                                                                                    | two B-channels                                                                                                    | Gundle: Vi2<br>(Multilink PPP).<br>has-02#show dialer                                                                                                    | ! Interface<br>r map                                                                                                    |
| - Bundle: V<br>Se0:4<br>! User tra<br>Virtual-Acces<br>! Observe                                                                                                    | 7i2<br>travis_isd<br>avis_isdn is<br>avis_2 (Vi2) c<br>the Dynamic                                                                                                    | Sync PPP<br>connected through<br>controls the two B-c<br>c Dialer Maps create                                                                                                    | two B-channels<br>channels. maui-1<br>ed for each dia.                                                                                                    | Gundle: Vi2<br>(Multilink PPP).<br>has-02#show dialer<br>lin client. Dynam:                                                                                                    | <i>! Interface</i><br><b>r map</b><br>ic dialer map ip                                                                     |
| - Bundle: V<br>Se0:4<br>! User tra<br>Virtual-Acces<br>! Observe<br>172.22.60.2 m                                                                                                    | 7i2<br>travis_isd<br>avis_isdn is<br>avis_2 (Vi2) c<br>the Dynamic<br>name async_u<br>dialer man                                                                                                    | Sync PPP<br>connected through<br>controls the two B-c<br>c Dialer Maps create<br>user () on As97 Dyna<br>in 172 22 61 3 name                                                                                                    | two B-channels<br>channels. maui-n<br>ed for each dia.<br>amic dialer map                                                                                                    | Gundle: Vi2<br>(Multilink PPP).<br>has-02#show dialer<br>lin client. Dynam:<br>ip 172.22.61.2 na                                                                                                    | <i>! Interface</i><br><b>r map</b><br>ic dialer map ip<br>ame austin_isdn () on                                            |
| - Bundle: V<br>Se0:4<br>! User tra<br>Virtual-Acces<br>! Observe<br>172.22.60.2 m<br>Dil0 Dynamic                                                                                                    | 712<br>travis_isd<br>avis_isdn is<br>as 2 (Vi2) c<br>the Dynamic<br>name async_u<br>dialer map                                                                                                    | <b>Sync PPP</b><br>s connected through<br>controls the two B-c<br>c Dialer Maps create<br>aser () on As97 Dyna<br>ip 172.22.61.3 name                                                                                                    | - 1<br>two B-channels<br>channels. maui-1<br>ed for each dia.<br>amic dialer map<br>e travis_isdn (                                                                                                    | <b>Bundle: Vi2</b><br>(Multilink PPP).<br>has-02 <b>#show dialer</b><br>lin client. Dynam:<br>ip 172.22.61.2 na<br>) on Di10                                                                                                    | <i>! Interface</i><br><b>r map</b><br>ic dialer map ip<br>ame austin_isdn () on                                            |
| - Bundle: V<br>Se0:4<br>! User tra<br>Virtual-Acces<br>! Observe<br>172.22.60.2 m<br>Dil0 Dynamic                                                                                                    | 712<br>travis_isdn is<br>avis_isdn is<br>as 2 (Vi2) c<br>the Dynamic<br>name async_u<br>dialer map                                                                                                    | <b>Sync PPP</b><br>connected through<br>controls the two B-c<br>c Dialer Maps create<br>user () on As97 Dyna<br>ip 172.22.61.3 name                                                                                                    | two B-channels<br>channels. maui-1<br>ed for each dia<br>amic dialer map<br>e travis_isdn (                                                                                                    | Gundle: Vi2<br>(Multilink PPP).<br>has-02#show dialer<br>lin client. Dynam:<br>ip 172.22.61.2 na<br>) on Di10                                                                                                    | <i>! Interface</i><br><b>r map</b><br>ic dialer map ip<br>ame austin_isdn () on                                            |
| - Bundle: V<br>Se0:4<br>! User tra<br>Virtual-Acces<br>! Observe<br>172.22.60.2 m<br>Dil0 Dynamic<br>maui-nas-02#s                                                                                                    | 712<br>travis_isd<br>avis_isdn is<br>avis_isdn is<br>avis_isdn is<br>avis_isdn is<br>the Dynamic<br>hame async_u<br>dialer map<br>show users                                                                                                    | Sync PPP<br>s connected through<br>controls the two B-co<br>c Dialer Maps create<br>user () on As97 Dyna<br>ip 172.22.61.3 name                                                                                                    | - 1<br>two B-channels<br>channels. maui-n<br>ed for each dia.<br>amic dialer map<br>e travis_isdn (                                                                                                    | Gundle: Vi2<br>(Multilink PPP).<br>has-02#show dialer<br>lin client. Dynam:<br>ip 172.22.61.2 na<br>) on Di10                                                                                                    | <i>! Interface</i><br><b>r map</b><br>ic dialer map ip<br>ame austin_isdn () on                                            |
| - Bundle: V<br>Se0:4<br>! User tra<br>Virtual-Acces<br>! Observe<br>172.22.60.2 m<br>Dil0 Dynamic<br>maui-nas-02#s<br>Line<br>* 0 con 0                                                                                                    | <pre>/i2     travis_isd avis_isdn is avis_isdn is as 2 (Vi2) c the Dynamic name async_u dialer map show users User</pre>                                                                                                    | Sync PPP<br>s connected through<br>controls the two B-c<br>c Dialer Maps create<br>user () on As97 Dyna<br>ip 172.22.61.3 name<br>Host(s)<br>idle                                                                                                    | - 1<br>two B-channels<br>channels. maui-n<br>ed for each dia.<br>amic dialer map<br>e travis_isdn (<br>Idle<br>00:00:00                                                                                                    | Gundle: Vi2<br>(Multilink PPP).<br>has-02#show dialer<br>lin client. Dynam:<br>ip 172.22.61.2 na<br>) on Di10<br>Location                                                                                                    | <i>! Interface</i><br><b>r map</b><br>ic dialer map ip<br>ame austin_isdn () on                                            |
| - Bundle: V<br>Se0:4<br>! User tra<br>Virtual-Acces<br>! Observe<br>172.22.60.2 m<br>Dil0 Dynamic<br>maui-nas-02#s<br>Line<br>* 0 con 0<br>97 tty 97                                                                                                    | <pre>/i2     travis_isd avis_isdn is avis_isdn is as 2 (Vi2) c the Dynamic name async_u dialer map show users User async_use</pre>                                                                                                    | Sync PPP<br>s connected through<br>controls the two B-c<br>s Dialer Maps create<br>user () on As97 Dyna<br>ip 172.22.61.3 name<br>Host(s)<br>idle                                                                                                    | - 1<br>two B-channels<br>channels. maui-1<br>ed for each dia.<br>amic dialer map<br>e travis_isdn (<br>Idle<br>00:00:00<br>00:06:36                                                                                                    | Gundle: Vi2<br>(Multilink PPP).<br>has-02#show dialer<br>lin client. Dynam:<br>ip 172.22.61.2 nd<br>) on Di10<br>Location<br>PPP: 172 22 60 2                                                                                                    | <i>! Interface</i><br><b>r map</b><br>ic dialer map ip<br>ame austin_isdn () on                                            |
| - Bundle: V<br>Se0:4<br>! User tra<br>Virtual-Acces<br>! Observe<br>172.22.60.2 m<br>Dil0 Dynamic<br>maui-nas-02#s<br>Line<br>* 0 con 0<br>97 tty 97<br>! Async Us                                                                                                    | <pre>/i2     travis_isd     isd     isign is     so 2 (Vi2) c     the Dynamic     hame async_u     dialer map     show users         User         async_use     ser. The IP </pre>                                                                                                    | Sync PPP<br>s connected through<br>controls the two B-co<br>c Dialer Maps created<br>user () on As97 Dyna<br>ip 172.22.61.3 name<br>Host(s)<br>idle<br>er Async interface<br>address of the peep                                                                                                    | - I<br>two B-channels<br>channels. maui-1<br>ed for each dia.<br>amic dialer map<br>e travis_isdn (<br>Idle<br>00:00:00<br>00:06:36                                                                                                    | Bundle: Vi2<br>(Multilink PPP).<br>has-02#show dialer<br>lin client. Dynam:<br>ip 172.22.61.2 nd<br>) on Di10<br>Location<br>PPP: 172.22.60.2<br>Interface User Mo                                                                                                    | <pre>! Interface r map ic dialer map ip ame austin_isdn () on ode Idle Peer Address</pre>                                  |
| - Bundle: V<br>Se0:4<br>! User tra<br>Virtual-Acces<br>! Observe<br>172.22.60.2 m<br>Dil0 Dynamic<br>maui-nas-02#s<br>Line<br>* 0 con 0<br>97 tty 97<br>! Async Us                                                                                                    | <pre>712    travis_isd    isd avis_isdn is    ss 2 (Vi2) c    the Dynamic    hame async_u    dialer map    show users       User       async_use    ser. The IP    austin isd</pre>                                                                                                    | Sync PPP<br>s connected through<br>controls the two B-co<br>c Dialer Maps create<br>user () on As97 Dyna<br>ip 172.22.61.3 name<br>Host(s)<br>idle<br>er Async interface<br>address of the peen<br>Virtual PPP (Bundle                                                                                                    | - 1<br>two B-channels<br>channels. maui-1<br>ed for each dia.<br>amic dialer map<br>e travis_isdn (<br>Idle<br>00:00:00<br>00:06:36<br>r is indicated.                                                                                                    | Bundle: Vi2<br>(Multilink PPP).<br>has-02#show dialer<br>lin client. Dynam:<br>ip 172.22.61.2 na<br>) on Di10<br>Location<br>PPP: 172.22.60.2<br>Interface User Mo                                                                                                    | <pre>! Interface r map ic dialer map ip ame austin_isdn () on ode Idle Peer Address</pre>                                  |
| - Bundle: V<br>Se0:4<br>! User tra<br>Virtual-Acces<br>! Observe<br>172.22.60.2 m<br>Dil0 Dynamic<br>maui-nas-02#s<br>Line<br>* 0 con 0<br>97 tty 97<br>! Async Us<br>Vil<br>Vi2                                                                                                    | <pre>7i2     travis_isd     isd avis_isdn is     ss 2 (Vi2) c     the Dynamic     hame async_u     dialer map show users     User     async_use ser. The IP austin_isd     trav</pre>                                                                                                    | Sync PPP<br>s connected through<br>controls the two B-co<br>c Dialer Maps create<br>user () on As97 Dyna<br>ip 172.22.61.3 name<br>Host(s)<br>idle<br>er Async interface<br>address of the peer<br>Virtual PPP (Bundle                                                                                                    | <pre>two B-channels channels. maui-r ed for each dia. amic dialer map e travis_isdn (         Idle         00:00:00         00:06:36 r is indicated. a) 00:03:35 172 (Bundle) 00:00</pre>                                                                                                    | Gundle: Vi2<br>(Multilink PPP).<br>has-02#show dialer<br>lin client. Dynam:<br>ip 172.22.61.2 na<br>) on Dil0<br>Location<br>PPP: 172.22.60.2<br>Interface User Ma<br>22.61.2<br>20 172.22.61.3                                                                                                    | <pre>! Interface r map ic dialer map ip ame austin_isdn () on ode Idle Peer Address</pre>                                  |
| - Bundle: V<br>Se0:4<br>! User tra<br>Virtual-Acces<br>! Observe<br>172.22.60.2 m<br>Dil0 Dynamic<br>maui-nas-02#s<br>Line<br>* 0 con 0<br>97 tty 97<br>! Async Us<br>Vil<br>Vi2<br>! Vir                                                                                                    | <pre>/i2     travis_isd     avis_isdn is     so 2 (Vi2) c     the Dynamic     name async_u     dialer map     show users         User         async_use     ser. The IP     austin_isd         trav ctual-Access</pre>                                                                                                    | Sync PPP<br>s connected through<br>controls the two B-o<br>c Dialer Maps create<br>user () on As97 Dyna<br>ip 172.22.61.3 name<br>Host(s)<br>idle<br>er Async interface<br>address of the peen<br>Virtual PPP (Bundle<br>ris_isd Virtual PPP                                                                                                    | <pre>two B-channels channels. maui-r ed for each dia. amic dialer map e travis_isdn (         Idle         00:00:00         00:06:36 r is indicated. e) 00:03:35 172 (Bundle) 00:00 two multilink</pre>                                                                                                    | Bundle: Vi2<br>(Multilink PPP).<br>has-02#show dialer<br>lin client. Dynam:<br>ip 172.22.61.2 na<br>) on Di10<br>Location<br>PPP: 172.22.60.2<br>Interface User Mo<br>.22.61.2<br>:20 172.22.61.3<br>PPP users. Se0:1                                                                                                    | <pre>! Interface r map ic dialer map ip ame austin_isdn () on ode Idle Peer Address austin isd Sync</pre>                  |
| - Bundle: V<br>Se0:4<br>! User tra<br>Virtual-Acces<br>! Observe<br>172.22.60.2 r<br>Dil0 Dynamic<br>maui-nas-02#s<br>Line<br>* 0 con 0<br>97 tty 97<br>! Async Us<br>Vi1<br>Vi2<br>! Vir<br>PPP                                                                                               | <pre>/i2     travis_isd     isd     isiss 2 (Vi2) c     the Dynamic     hame async_u     dialer map     show users     User         async_use     ser. The IP     austin_isd         trav ctual-Access </pre>                                                                                                    | Sync PPP<br>s connected through<br>controls the two B-o<br>c Dialer Maps create<br>user () on As97 Dyna<br>ip 172.22.61.3 name<br>Host(s)<br>idle<br>er Async interface<br>address of the peer<br>Virtual PPP (Bundle<br>ris_isd Virtual PPP<br>s Interface for the<br>Bundle: Vi1                                                                                                    | <pre>- I two B-channels channels. maui-r d for each dia. amic dialer map e travis_isdn (</pre>                                                                                                    | Bundle: Vi2<br>(Multilink PPP).<br>has-02#show dialer<br>lin client. Dynam:<br>ip 172.22.61.2 nd<br>) on Di10<br>Location<br>PPP: 172.22.60.2<br>Interface User Mo<br>22.61.2<br>20 172.22.61.3<br>PPP users. Se0:1                                                                                                    | <pre>! Interface r map ic dialer map ip ame austin_isdn () on ode Idle Peer Address austin_isd Sync</pre>                  |
| - Bundle: V<br>Se0:4<br>! User tra<br>Virtual-Acces<br>! Observe<br>172.22.60.2 m<br>Dil0 Dynamic<br>maui-nas-02#s<br>Line<br>* 0 con 0<br>97 tty 97<br>! Async Us<br>Vi1<br>Vi2<br>! Vin<br>PPP<br>Se0:2                                                                                      | <pre>/i2     travis_isd     isd avis_isdn is     ss 2 (Vi2) c     the Dynamic     hame async_u     dialer map show users     User     async_use ser. The IP austin_isd     trav ctual-Access     - aust</pre>                                                                                                    | <pre>Sync PPP s connected through controls the two B-co c Dialer Maps create user () on As97 Dyna ip 172.22.61.3 name Host(s) idle r Async interface address of the peer Virtual PPP (Bundle ris_isd Virtual PPP s Interface for the E Bundle: Vi1 sin_isd Sync PPP</pre>                                                                                                    | <pre>- I two B-channels channels. maui-1 ed for each dia. amic dialer map e travis_isdn (  Idle 00:00:00 00:06:36 r is indicated. e) 00:03:35 172 (Bundle) 00:00 two multilink</pre>                                                                                                    | Gundle: Vi2<br>(Multilink PPP).<br>has-02#show diales<br>lin client. Dynam:<br>ip 172.22.61.2 nd<br>) on Di10<br>Location<br>PPP: 172.22.60.2<br>Interface User Mo<br>22.61.2<br>20 172.22.61.3<br>PPP users. Se0:1<br>- Bundle: Vi1                                                                                                    | <pre>! Interface r map ic dialer map ip ame austin_isdn () on ode Idle Peer Address austin_isd Sync</pre>                  |
| - Bundle: V<br>Se0:4<br>! User tra<br>Virtual-Acces<br>! Observe<br>172.22.60.2 m<br>Dil0 Dynamic<br>maui-nas-02#s<br>Line<br>* 0 con 0<br>97 tty 97<br>! Async Us<br>Vi1<br>Vi2<br>! Vin<br>PPP<br>Se0:2<br>! Use                                                                             | <pre>/i2     travis_isd     isd avis_isdn is     so 2 (Vi2) c     the Dynamic     hame async_u     dialer map show users     User     async_use ser. The IP     austin_isd     trav ctual-Access     -     aust er austin_is</pre>                                                                                                    | <pre>Sync PPP s connected through controls the two B-co c Dialer Maps create user () on As97 Dyna ip 172.22.61.3 name Host(s) idle r Async interface address of the peen Virtual PPP (Bundle ris_isd Virtual PPP s Interface for the Bundle: Vi1 Sin_isd Sync PPP sdn is connected thm</pre>                                                                                                    | - I<br>two B-channels<br>channels. maui-1<br>ed for each dial<br>amic dialer map<br>e travis_isdn (<br>Idle<br>00:00:00<br>00:06:36<br>r is indicated.<br>a) 00:03:35 172<br>(Bundle) 00:00<br>two multilink                                                                                                    | Bundle: Vi2<br>(Multilink PPP).<br>has-02#show dialer<br>lin client. Dynam:<br>ip 172.22.61.2 nd<br>) on Di10<br>Location<br>PPP: 172.22.60.2<br>Interface User Mo<br>22.61.2<br>20 172.22.61.3<br>PPP users. Se0:1<br>- Bundle: Vi1<br>mels (Multilink P                                                                                                    | <pre>! Interface r map ic dialer map ip ame austin_isdn () on ode Idle Peer Address austin_isd Sync PP). ! Interface</pre> |
| - Bundle: V<br>Se0:4<br>! User tra<br>Virtual-Acces<br>! Observe<br>172.22.60.2 m<br>Dil0 Dynamic<br>maui-nas-02#s<br>Line<br>* 0 con 0<br>97 tty 97<br>! Async Use<br>Vi1<br>Vi2<br>! Vin<br>PPP<br>Se0:2<br>! Use<br>Virtual-Acces                                                           | <pre>7i2     travis_isd     isd avis_isdn is     ss 2 (Vi2) c     the Dynamic     hame async_u     dialer map show users     User     async_use ser. The IP austin_isd     trav ctual-Access er austin_is ss 1 (Vi1) c </pre>                                                                                                    | Sync PPP<br>s connected through<br>controls the two B-co<br>c Dialer Maps create<br>user () on As97 Dyna<br>ip 172.22.61.3 name<br>Host(s)<br>idle<br>er Async interface<br>address of the peen<br>Virtual PPP (Bundle<br>ris_isd Virtual PPP<br>s Interface for the<br>Bundle: Vi1<br>cin_isd Sync PPP<br>con is connected the<br>controls the two B-co                                                                                                    | <ul> <li>two B-channels</li> <li>channels. maui-ned for each dia.</li> <li>amic dialer map</li> <li>travis_isdn (</li> <li>Idle</li> <li>00:00:00</li> <li>00:06:36</li> <li>r is indicated.</li> <li>00:03:35 172</li> <li>(Bundle) 00:00</li> <li>two multilink</li> <li>cough two B-chancels. Se0:3</li> </ul>                                                                                                    | Bundle: Vi2<br>(Multilink PPP).<br>has-02#show dialer<br>lin client. Dynam:<br>ip 172.22.61.2 na<br>) on Di10<br>Location<br>PPP: 172.22.60.2<br>Interface User Mo<br>22.61.2<br>20 172.22.61.3<br>PPP users. Se0:1<br>- Bundle: Vi1<br>mels (Multilink Paris)                                                                                                    | <pre>! Interface r map ic dialer map ip ame austin_isdn () on ode Idle Peer Address</pre>                                  |
| - Bundle: V<br>Se0:4<br>! User tra<br>Virtual-Acces<br>! Observe<br>172.22.60.2 m<br>Dil0 Dynamic<br>maui-nas-02#s<br>Line<br>* 0 con 0<br>97 tty 97<br>! Async Use<br>Vi1<br>Vi2<br>! Vin<br>PPP<br>Se0:2<br>! Use<br>Virtual-Acces<br>- Bundle: V                                            | <pre>/i2     travis_isd     isd     isiss 2 (Vi2) c     the Dynamic     hame async_u     dialer map     show users     User     async_use     ser. The IP     austin_isd         trav ctual-Access     er austin_is     ss 1 (Vi1) c /i2</pre>                                                                                                    | Sync PPP<br>s connected through<br>controls the two B-o<br>c Dialer Maps create<br>user () on As97 Dyna<br>ip 172.22.61.3 name<br>Host(s)<br>idle<br>er Async interface<br>address of the peen<br>Virtual PPP (Bundle<br>ris_isd Virtual PPP<br>s Interface for the<br>Bundle: Vil<br>Sin_isd Sync PPP<br>and is connected the<br>controls the two B-o                                                                                                    | <pre>- I two B-channels channels. maui-r d for each dia. amic dialer map e travis_isdn (         Idle         00:00:00         00:06:36 r is indicated. a) 00:03:35 172 (Bundle) 00:00 two multilink rough two B-chan channels. Se0:3</pre>                                                                                                    | Bundle: Vi2<br>(Multilink PPP).<br>has-02#show dialer<br>lin client. Dynam:<br>ip 172.22.61.2 nd<br>) on Di10<br>Location<br>PPP: 172.22.60.2<br>Interface User Mo<br>22.61.2<br>:20 172.22.61.3<br>PPP users. Se0:1<br>- Bundle: Vi1<br>mels (Multilink P)<br>travis_iso                                                                                                    | <pre>! Interface r map ic dialer map ip ame austin_isdn () on ode Idle Peer Address</pre>                                  |
| - Bundle: V<br>Se0:4<br>! User tra<br>Virtual-Acces<br>! Observe<br>172.22.60.2 m<br>Dil0 Dynamic<br>maui-nas-02#s<br>Line<br>* 0 con 0<br>97 tty 97<br>! Async Us<br>Vi1<br>Vi2<br>! Vin<br>PPP<br>Se0:2<br>! Use<br>Virtual-Acces<br>- Bundle: V<br>Se0:4                                    | <pre>/i2     travis_isd     isd     isidn is     so 2 (Vi2) c     the Dynamic     hame async_u     dialer map     show users         User         async_use     ser. The IP     austin_isd         trav ctual-Access er austin_is     so 1 (Vi1) c /i2     trav </pre>                                                                                                    | <pre>Sync PPP s connected through controls the two B-o c Dialer Maps create ser () on As97 Dyna ip 172.22.61.3 name Host(s) idle r Async interface address of the peer Virtual PPP (Bundle ris_isd Virtual PPP s Interface for the E Bundle: Vi1 Sin_isd Sync PPP ris_isd Sync PPP</pre>                                                                                                    | <ul> <li>two B-channels</li> <li>channels. maui-in</li> <li>channels. maui-in</li> <li>channels. maui-in</li> <li>channels. isdn (in</li> <li>idle</li> <li>00:00:00</li> <li>00:00:36</li> <li>r is indicated.</li> <li>o) 00:03:35 172</li> <li>(Bundle) 00:00</li> <li>two multilink</li> <li>channels. Se0:3</li> </ul>                                                                                                    | Bundle: Vi2<br>(Multilink PPP).<br>has-02#show diales<br>lin client. Dynam:<br>ip 172.22.61.2 nd<br>) on Di10<br>Location<br>PPP: 172.22.60.2<br>Interface User Mo<br>22.61.2<br>20 172.22.61.3<br>PPP users. Se0:1<br>- Bundle: Vi1<br>mels (Multilink P)<br>travis_isc<br>- Bundle: Vi2                                                                                                    | <pre>! Interface r map ic dialer map ip ame austin_isdn () on ode Idle Peer Address</pre>                                  |
| - Bundle: V<br>Se0:4<br>! User tra<br>Virtual-Acces<br>! Observe<br>172.22.60.2 m<br>Di10 Dynamic<br>maui-nas-02#s<br>Line<br>* 0 con 0<br>97 tty 97<br>! Async Us<br>Vi1<br>Vi2<br>! Vin<br>PPP<br>Se0:2<br>! Use<br>Virtual-Acces<br>- Bundle: V<br>Se0:4<br>! Use                           | <pre>/i2     travis_isd     isd     isidn is     so 2 (Vi2) c     the Dynamic     hame async_u     dialer map     show users         User         async_use     ser. The IP     austin_isd         trav     rtual-Access         ss 1 (Vi1) c     ri2         trav er travis_is</pre>                                                                                                    | <pre>Sync PPP s connected through controls the two B-o c Dialer Maps create user () on As97 Dyna ip 172.22.61.3 name Host(s) idle r Async interface address of the peer Virtual PPP (Bundle ris_isd Virtual PPP s Interface for the Bundle: Vi1 sin_isd Sync PPP sdn is connected thr controls the two B-o ris_isd Sync PPP sdn is connected thr </pre>                                                                                                    | <pre>- I two B-channels channels. maui-1 ed for each dial amic dialer map e travis_isdn (  Idle 00:00:00 00:06:36 r is indicated. e) 00:03:35 172 (Bundle) 00:00 two multilink cough two B-chan channels. Se0:3 </pre>                                                                                                    | Bundle: Vi2<br>(Multilink PPP).<br>has-02#show dialest<br>lin client. Dynam:<br>ip 172.22.61.2 nd<br>) on Di10<br>Location<br>PPP: 172.22.60.2<br>Interface User Mo<br>22.61.2<br>20 172.22.61.3<br>PPP users. Se0:1<br>- Bundle: Vi1<br>mels (Multilink Pl<br>travis_iso<br>- Bundle: Vi2<br>mels (Multilink Pl                                                                                                    | <pre>! Interface r map ic dialer map ip ame austin_isdn () on ode Idle Peer Address</pre>                                  |
| - Bundle: V<br>Se0:4<br>! User tra<br>Virtual-Acces<br>! Observe<br>172.22.60.2 m<br>Di10 Dynamic<br>maui-nas-02#s<br>Line<br>* 0 con 0<br>97 tty 97<br>! Async Us<br>Vi1<br>Vi2<br>! Vir<br>PPP<br>Se0:2<br>! Use<br>Virtual-Acces<br>Virtual-Acces                                           | <pre>/i2     travis_isd     isd     avis_isdn is     so 2 (Vi2) c     the Dynamic     hame async_u     dialer map     show users         User         async_use     ser. The IP     austin_isd         trav     ctual-Access     so 1 (Vi1) c     ri2         trav     so 2 (Vi2) c </pre>                                                                                                    | Sync PPP<br>a connected through<br>controls the two B-o<br>c Dialer Maps created<br>user () on As97 Dyna<br>ip 172.22.61.3 name<br>Host(s)<br>idle<br>ar Async interface<br>address of the peen<br>Virtual PPP (Bundle<br>ris_isd Virtual PPP<br>s Interface for the<br>Bundle: Vil<br>Sin_isd Sync PPP<br>addn is connected thm<br>controls the two B-o                                                                                                    | - I<br>two B-channels<br>channels. maui-1<br>ed for each dial<br>amic dialer map<br>e travis_isdn (<br>Idle<br>00:00:00<br>00:06:36<br>r is indicated.<br>a) 00:03:35 172<br>(Bundle) 00:00<br>two multilink .<br>rough two B-chan<br>channels. Se0:3                                                                                                    | <pre>Bundle: Vi2 (Multilink PPP). has-02#show diales lin client. Dynam: ip 172.22.61.2 na ) on Di10 Location PPP: 172.22.60.2 Interface User Ma 22.61.2 20 172.22.61.3 PPP users. Se0:1 - Bundle: Vi1 nnels(Multilink P travis_isa - Bundle: Vi2 nnels (Multilink P has-02#show diales </pre>                                                                                                    | <pre>! Interface r map ic dialer map ip ame austin_isdn () on ode Idle Peer Address</pre>                                  |
| - Bundle: V<br>Se0:4<br>! User tra<br>Virtual-Access<br>! Observe<br>172.22.60.2 m<br>Dil0 Dynamic<br>maui-nas-02#s<br>Line<br>* 0 con 0<br>97 tty 97<br>! Async Use<br>Vi1<br>Vi2<br>! Vin<br>PPP<br>Se0:2<br>! Use<br>Virtual-Access<br>! Use<br>Virtual-Access<br>! Observe                 | <pre>/i2     travis_isd     isd     avis_isdn is     so 2 (Vi2) c     the Dynamic     hame async_u     dialer map     show users         User         async_use     ser. The IP     austin_isd         trav     rtual-Access         ss 1 (Vi1) c     ri2         trav er travis_is     ss 2 (Vi2) c     serve the Dy </pre>                                                                                                    | s connected through<br>controls the two B-oc<br>Dialer Maps create<br>user () on As97 Dyna<br>ip 172.22.61.3 name<br>Host(s)<br>idle<br>r Async interface<br>address of the peen<br>Virtual PPP (Bundle<br>ris_isd Virtual PPP<br>s Interface for the<br>Bundle: Vi1<br>Sin_isd Sync PPP<br>adn is connected the<br>controls the two B-oc<br>ris_isd Sync PPP                                                                                                    | <ul> <li>two B-channels</li> <li>channels. maui-red for each dial</li> <li>amic dialer map</li> <li>travis_isdn (</li> <li>Idle</li> <li>00:00:00</li> <li>00:06:36</li> <li>r is indicated.</li> <li>and the constraint of the constraint of the cons</li></ul> | <pre>Bundle: Vi2 (Multilink PPP). has-02#show dialer lin client. Dynam: ip 172.22.61.2 na ) on Di10 Location PPP: 172.22.60.2 Interface User Mo .22.61.2 :20 172.22.61.3 PPP users. Se0:1 - Bundle: Vi1 nnels (Multilink P travis_isc - Bundle: Vi2 nnels (Multilink P has-02#show dialer h dialin client. I </pre>                                                                                                    | <pre>! Interface r map ic dialer map ip ame austin_isdn () on ode Idle Peer Address</pre>                                  |
| - Bundle: V<br>Se0:4<br>! User tra<br>Virtual-Acces<br>! Observe<br>172.22.60.2 m<br>Dil0 Dynamic<br>maui-nas-02#s<br>Line<br>* 0 con 0<br>97 tty 97<br>! Async Use<br>Vi1<br>Vi2<br>! Vin<br>PPP<br>Se0:2<br>! Use<br>Virtual-Acces<br>- Bundle: V<br>Se0:4<br>! Obs<br>172.22.60.2 m         | <pre>/i2     travis_isd     isd     isidn is     so 2 (Vi2) c     the Dynamic     hame async_u     dialer map     show users         User         async_use     ser. The IP     austin_isd         trav ctual-Access     er austin_is     so 1 (Vi1) c /i2         trav er travis_is     so 2 (Vi2) c serve the Dy hame async_u </pre>                                                                                                    | <pre>A Sync PPP a connected through controls the two B-o c Dialer Maps create aser () on As97 Dyna ip 172.22.61.3 name Host(s) idle A Sync interface address of the peer Virtual PPP (Bundle ris_isd Virtual PPP a Interface for the Bundle: Vi1 Sin_isd Sync PPP adn is connected thr controls the two B-o ris_isd Sync PPP adn is connected thr controls the two B-o conser () on As97 Dyna </pre>                                                                                                    | <ul> <li>two B-channels</li> <li>channels. maui-red for each dial</li> <li>amic dialer map</li> <li>travis_isdn (</li> <li>Idle         <ul> <li>00:00:00                 00:06:36</li> <li>r is indicated.</li> <li>00:03:35 172</li> <li>(Bundle) 00:00</li> <li>two multilink</li> </ul> </li> <li>crough two B-chancels. Se0:33</li> <li>rough two B-chancels. maui-receated for each amic dialer map</li> </ul>                                                                                                    | <pre>Bundle: Vi2 (Multilink PPP). has-02#show diales lin client. Dynam: ip 172.22.61.2 na ) on Di10 Location PPP: 172.22.60.2 Interface User Ma .22.61.2 20 172.22.61.3 PPP users. Se0:1 - Bundle: Vi1 nnels (Multilink Pr travis_isa - Bundle: Vi2 nnels (Multilink Pr has-02#show diales h dialin client. I ip 172.22.61.2 na </pre>                                                                                        | <pre>! Interface r map ic dialer map ip ame austin_isdn () on ode Idle Peer Address</pre>                                  |
| - Bundle: V<br>Se0:4<br>! User tra<br>Virtual-Acces<br>! Observe<br>172.22.60.2 m<br>Di10 Dynamic<br>maui-nas-02#s<br>Line<br>* 0 con 0<br>97 tty 97<br>! Async Us<br>Vi1<br>Vi2<br>! Vin<br>PPP<br>Se0:2<br>! Use<br>Virtual-Acces<br>- Bundle: V<br>Se0:4<br>! Use<br>Virtual-Acces<br>! Obs | <pre>/i2     travis_isd     isd     is</pre> | <pre>A Sync PPP a connected through controls the two B-oc c Dialer Maps create aser () on As97 Dyna ip 172.22.61.3 name Host(s) idle A Sync interface address of the peer Virtual PPP (Bundle ris_isd Virtual PPP controls the two B-oc ris_isd Sync PPP controls the two B-oc ris_isd Sync PPP con</pre> | - I<br>two B-channels<br>channels. maui-1<br>ed for each dia.<br>amic dialer map<br>e travis_isdn (<br>Idle<br>00:00:00<br>00:06:36<br>r is indicated.<br>e) 00:03:35 172<br>(Bundle) 00:00<br>two multilink<br>channels. Se0:3<br>rough two B-chan<br>channels. maui-1<br>created for each<br>amic dialer map<br>e travis_isdn (                                                                                                    | <pre>Bundle: Vi2<br/>(Multilink PPP).<br/>has-02#show diales<br/>lin client. Dynam:<br/>ip 172.22.61.2 nd<br/>) on Di10<br/>Location<br/>PPP: 172.22.60.2<br/>Interface User Mo<br/>22.61.2<br/>20 172.22.61.3<br/>PPP users. Se0:1<br/>- Bundle: Vi1<br/>nnels (Multilink Pr<br/>travis_isc<br/>- Bundle: Vi2<br/>nnels (Multilink I<br/>has-02#show diales<br/>h dialin client. I<br/>ip 172.22.61.2 nd<br/>) on Di10</pre> | <pre>! Interface r map ic dialer map ip ame austin_isdn () on ode Idle Peer Address</pre>                                  |

```
User: async_user, line tty 97, service Async
     !--- Shows hardware-level settings for the user named async_user. Active time 00:00:34,
Idle time 00:00:16 Timeouts: Absolute Idle Idle Session Exec Limits: - - 00:10:00 Disconnect in:
- - - TTY: Line 97, running PPP on As97
     !--- The call is terminated on interface Async 97. !--- This interface is included in the
Group-Async configuration. Location: PPP: 172.22.60.2
     !--- IP address for the peer. This address is obtained from the IP pool "ASYNC". DSO:
(slot/unit/channel)=0/0/2
     !--- T1 channel on which the call arrived. !--- The call arrived on channel 0 in T1 0.
Line: Baud rate (TX/RX) is 115200/115200, no parity, 1 stopbits, 8 databits Status: Ready,
Active, No Exit Banner, Async Interface Active HW PPP Support Active Capabilities: Hardware
Flowcontrol In, Hardware Flowcontrol Out Modem Callout, Modem RI is CD, Line usable as async
interface, Integrated Modem Modem State: Ready User: async_user, line As97, service PPP
     !--- PPP setting for the user named async_user. !--- Notice that the call is terminated on
int Async97. Active time 00:00:32, Idle time 00:00:30 Timeouts: Absolute Idle Limits: - 00:15:00
Disconnect in: - 00:14:28 PPP: LCP Open, multilink Closed, CHAP (<- AAA), IPCP
     !--- LCP state is OPEN. If LCP state is not OPEN, !--- use debug ppp negotiation to
isolate LCP issues.
       LCP: -> peer, ACCM, AuthProto, MagicNumber, PCompression, ACCompression
            <- peer, ACCM, MagicNumber, PCompression, ACCompression
       NCP: Open IPCP
     !--- IPCP state is open. If IPCP state is not OPEN, !--- use debug ppp negotiation to
isolate IPCP issues.
      IPCP: <- peer, Address
            -> peer, Address
      Dialer: Connected, inbound
               Idle timer 900 secs, idle 31 secs
              Type is IN-BAND ASYNC, group As97
       IP: Local 172.22.60.1, remote 172.22.60.2
     !--- NAS IP address and the IP address assigned to the peer. Counts: 27 packets input, 1545
bytes, 0 no buffer
               1 input errors, 1 CRC, 0 frame, 0 overrun
               14 packets output, 347 bytes, 0 underruns
```

0 output errors, 0 collisions, 0 interface resets

!--- Packets pass through the connection.

Para uma chamada ISDN

maui-nas-02#show caller user austin\_isdn detail !--- The user named austin\_isdn has two PPP links, !--- and one virtual interface bundle. User: austin\_isdn, line Se0:3, service PPP !--- Shows PPP layer settings for the first channel !--- that belongs to the user named austin\_isdn. Active time 00:04:01, Idle time 00:00:00 Timeouts: Absolute Idle Limits: - -Disconnect in: - - PPP: LCP Open, multilink Open, CHAP (<- AAA) !--- LCP state is OPEN. If LCP state is not OPEN, !--- use debug ppp negotiation to isolate LCP issues. LCP: -> peer, AuthProto, MagicNumber, MRRU, EndpointDisc <- peer, MagicNumber, MRRU, EndpointDisc Dialer: Connected, inbound Type is ISDN, group Di10 !--- Incoming call used rotary group of int Dialer 10. IP: Local 172.22.61.1 !--- IP address of the int Loopback 1. !--- Remember that int Dialer 1 was unnumbered to Loop 1. !--- The remote IP address is indicated under the virtual-interface. Bundle: Member of austin\_isdn, last input 00:00:00 Counts: 55 packets input, 1635 bytes, 0 no buffer 0 input errors, 0 CRC, 0 frame, 0 overrun 82 packets output, 3479 bytes, 0 underruns 0 output errors, 0

!--- Shows PPP layer settings for the second channel !--- that belongs to the user named austin\_isdn. Active time 00:03:59, Idle time 00:00:00 Timeouts: Absolute Idle Limits: - -Disconnect in: - - PPP: LCP Open, multilink Open, CHAP (<- AAA) LCP: -> peer, AuthProto, MagicNumber, MRRU, EndpointDisc <- peer, MagicNumber, MRRU, EndpointDisc Dialer: Connected to ,</pre>

collisions, 0 interface resets User: austin\_isdn, line Se0:4, service PPP

Idle timer 900 secs, idle 1 secs Type is IN-BAND SYNC, group Dil0

IP: Local 172.22.61.1, remote 172.22.61.2

!--- Dialer interface (Local) IP address !--- and the IP address assigned to the peer.
Bundle: First link of austin\_isdn, 2 links, last input 00:00:01 Counts: 12 packets input, 1712
bytes, 0 no buffer 0 input errors, 0 CRC, 0 frame, 0 overrun 67 packets output, 5030 bytes, 0
underruns 0 output errors, 0 collisions, 0 interface resets

## **Troubleshoot**

Esta seção fornece informações que podem ser usadas para o troubleshooting da sua configuração.

### Troubleshooting de Recursos

Use estes recursos conforme necessário:

- <u>Troubleshooting de Chamada de Modem de Entrada</u> —Use este documento para solucionar problemas de Falha de Chamada Analógica.
- <u>Chamada de Modem Assíncrono PRI</u> —Use este documento para obter informações adicionais para solucionar problemas de Falhas de Chamada Analógica.
- <u>Troubleshooting de Chamada ISDN Recebida</u> Use este documento para solucionar problemas de Falha de Chamada ISDN.
- <u>Chamada ISDN PRI</u> —Use este documento para obter informações adicionais para solucionar problemas de falhas de chamada ISDN.
- Fluxograma de solução de problemas T1 —Use este fluxograma se suspeitar que o circuito T1 não funciona corretamente.
- <u>Testes de loopback para linhas T1/56K</u> —Use este documento para confirmar se a porta T1 no roteador funciona corretamente.

### Comandos para Troubleshooting

A <u>Output Interpreter Tool (somente clientes registrados) oferece suporte a determinados</u> comandos show, o que permite exibir uma análise da saída do comando show.

**Observação:** antes de emitir comandos **debug**, consulte <u>Informações importantes sobre</u> <u>comandos debug</u>.

• **debug dialer** —exibe informações de depuração DDR sobre os pacotes recebidos em uma interface de discador. Essas informações podem ajudar a garantir que haja tráfego

interessante que use a interface do discador.

- debug isdn q931—mostra a configuração de chamada e o desligamento da conexão de rede ISDN (Camada 3).
- debug modem—exibe a atividade da linha do modem em um servidor de acesso. A saída é exibida quando a linha do modem muda de estado.
- debug modem csm—permite que você solucione problemas do módulo de switching de chamadas (CSM) em roteadores com modems digitais internos. Com este comando, você pode rastrear a seqüência completa de chamadas recebidas e enviadas por switching.
- debug ppp negotiation exibe informações sobre o tráfego e as trocas do PPP e negocia o LCP (Link Control Protocol), a autenticação e o NCP (Network Control Protocol). Uma negociação de PPP bem-sucedida abre primeiramente o estado do LCP e, em seguida, autentica e, finalmente, negocia o NCP. Parâmetros multilink, como Maximum receive reconstructed unit (MRRU), são estabelecidos durante a negociação LCP.
- debug ppp authentication —exibe mensagens do protocolo de autenticação PPP, incluindo trocas de pacotes CHAP e trocas PAP (Password Authentication Protocol).
- debug ppp error mostra erros de protocolo e estatísticas de erros associados à negociação e à operação da conexão PPP.

### Exemplo de saída de depuração

Aqui estão algumas saídas de debugação para chamadas bem-sucedidas. Preste atenção às seções em negrito e comentários fornecidos nas saídas. Compare a saída que você obtém com o resultado mostrado aqui.

### Para uma chamada analógica

```
maui-nas-02#debug isdn q931
    ISDN Q931 packets debugging is on
    maui-nas-02#debug modem
    Modem control/process activation debugging is on
    maui-nas-02#debug modem csm
    Modem Management Call Switching Module debugging is on
    maui-nas-02#debug ppp negotiation
    PPP protocol negotiation debugging is on
    maui-nas-02#debug ppp authentication
    PPP authentication debugging is on
    maui-nas-02#
    Sep 28 13:13:28.369: ISDN Se0:23: RX <- SETUP pd = 8 callref = 0x5285
      !--- Incoming Q.931 SETUP message. This indicates an incoming call. !--- For more
information on Q.931 refer to !--- Troubleshooting ISDN BRI Layer 3 using the debug isdn q931
Command.
    Sep 28 13:13:28.369: Bearer Capability i = 0x9090A2
    Sep 28 13:13:28.369: Channel ID i = 0xA18383
    Sep 28 13:13:28.369: Progress Ind i = 0x8183 - Origination address is non-ISDN
    Sep 28 13:13:28.369: Called Party Number i = 0xA1, '81560', Plan:ISDN, Type:National
    Sep 28 13:13:28.373: VDEV_ALLOCATE: 2/0 is allocated
     !--- The Call Switch Module (CSM) is informed about the call. !--- The CSM allocates modem
```

2/0 to the incoming call. Sep 28 13:13:28.373: EVENT\_FROM\_ISDN::dchan\_idb=0x618569F4, call\_id=0x28, ces=0x0 bchan=0x2, event=0x1, cause=0x0 Sep 28 13:13:28.373: dev in call to isdn : set dnis\_collected & fap\_notify Sep 28 13:13:28.373: EVENT\_FROM\_ISDN:(0028): DEV\_INCALL at slot 2 and port 0 Sep 28 13:13:28.373: EVENT\_FROM\_ISDN: decode:calling 0ct3 0x0, called oct3 0xA1, oct3a 0x0,mask 0x3C Sep 28 13:13:28.373: EVENT\_FROM\_ISDN: csm\_call\_info:calling 0ct3 0x0, called oct3 0xA1, oct3a 0x0,mask 0x3C Sep 28 13:13:28.377: CSM\_PROC\_IDLE: CSM\_EVENT\_ISDN\_CALL at slot 2, port 0 Sep 28 13:13:28.377: Mica Modem(2/0): Configure(0x1 = 0x0) Sep 28 13:13:28.377: Mica Modem(2/0): Configure(0x23 = 0x0) Sep 28 13:13:28.377: Mica Modem(2/0): Call Setup

!--- CSM sends the Call Setup Message to Modem 2/0. !--- The modem must now go off-hook. Sep 28 13:13:28.377: csm\_connect\_pri\_vdev: TS allocated at bp\_stream 0, bp\_Ch 0,vdev\_common 0x6141BB68 Sep 28 13:13:28.377: ISDN Se0:23: TX -> CALL\_PROC pd = 8 callref = 0xD285

Sep 28 13:13:28.377: Channel ID i = 0xA98383

!--- The Call Proceeding Message is sent through the D-channel. Sep 28 13:13:28.377: ISDN
Se0:23: TX -> ALERTING pd = 8 callref = 0xD285 Sep 28 13:13:28.445: Mica Modem(2/0): State
Transition to Call Setup

!--- Modem transitions to state Call Setup. !--- For more information on MICA Modem States
refer to <u>MICA Modem States</u>. Sep 28 13:13:28.445: Mica Modem(2/0): Went offhook

!--- Modem informs the CSM that it went offhook. Sep 28 13:13:28.445: CSM\_PROC\_IC2\_RING: CSM\_EVENT\_MODEM\_OFFHOOK at slot 2, port 0 Sep 28 13:13:28.445: ISDN Se0:23: TX -> CONNECT pd = 8 callref = 0xD285

!--- D-channel transmits a CONNECT. Sep 28 13:13:28.461: ISDN Se0:23: RX <- CONNECT\_ACK pd
= 8 callref = 0x5285</pre>

!--- The Q.931 CONNECT\_ACK message is received. Sep 28 13:13:28.461: ISDN Se0:23: CALL\_PROGRESS: CALL\_CONNECTED call id 0x28, bchan 2, dsl 0 Sep 28 13:13:28.461: EVENT\_FROM\_ISDN::dchan\_idb=0x618569F4, call\_id=0x28, ces=0x0 bchan=0x2, event=0x4, cause=0x0 Sep 28 13:13:28.461: EVENT\_FROM\_ISDN:(0028): DEV\_CONNECTED at slot 2 and port 0 Sep 28 13:13:28.461: CSM\_PROC\_IC6\_WAIT\_FOR\_CONNECT: CSM\_EVENT\_ISDN\_CONNECTED at slot 2, port 0 Sep 28 13:13:28.465: Mica Modem(2/0): Link Initiate

!--- When the Q.931 CONNECT\_ACK message is received, the Link initiate message !--- is sent to the MICA modem, and negotiation with remote modem occurs. Sep 28 13:13:28.465: %ISDN-6-CONNECT: Interface Serial0:2 is now connected to N/A N/A Sep 28 13:13:29.557: Mica Modem(2/0): State Transition to Connect

!--- Modem moves to the Connect state. Sep 28 13:13:34.073: Mica Modem(2/0): State
Transition to Link Sep 28 13:13:45.478: Mica Modem(2/0): State Transition to Trainup Sep 28
13:13:53.642: Mica Modem(2/0): State Transition to EC Negotiating Sep 28 13:13:54.122: Mica
Modem(2/0): State Transition to Steady State

!--- Modem tranistions to the Steady state. Sep 28 13:13:54.266: TTY97: DSR came up !---Indicates that the modem trainup is complete. Sep 28 13:13:54.266: tty97: Modem: IDLE->(unknown) Sep 28 13:13:54.266: TTY97: EXEC creation Sep 28 13:13:54.266: TTY97: set timer type 10, 30 seconds Sep 28 13:13:57.202: TTY97: Autoselect(2) sample 7E Sep 28 13:13:57.202: TTY97: Autoselect(2) sample 7EFF Sep 28 13:13:57.202: TTY97: Autoselect(2) sample 7EFF7D Sep 28 13:13:57.202: TTY97: Autoselect(2) sample 7EFF7D23 Sep 28 13:13:57.202: TTY97 Autoselect cmd: ppp negotiate !--- The router detects PPP packets and automatically launches PPP. Sep 28 13:13:57.206: TTY97: EXEC creation Sep 28 13:13:57.206: TTY97: create timer type 1, 600 seconds Sep 28 13:13:57.334: TTY97: destroy timer type 1 Sep 28 13:13:57.334: TTY97: no timer type 0 to destroy Sep 28 13:13:57.334: As97 IPCP: Install route to 172.22.60.2 Sep 28 13:13:59.334: %LINK-3-UPDOWN: Interface Async97, changed state to up Sep 28 13:13:59.334: As97 PPP: Treating connection as a callin Sep 28 13:13:59.334: As97 PPP: Phase is ESTABLISHING, Passive Open [0 sess, 0 load] Sep 28 13:13:59.334: As97 LCP: State is Listen !--- LCP negotiation begins. Sep 28 13:14:00.214: As97 LCP: I CONFREQ [Listen] id 3 len 23 !--- Incoming LCP CONFREQ. !--- For more information on how to interpret PPP debugs, refer to !--- Dialup Technology: Troubleshooting Techniques. Sep 28 13:14:00.214: As97 LCP: ACCM 0x000A0000 (0x0206000A0000) Sep 28 13:14:00.214: As97 LCP: MagicNumber 0x0F7CD34A (0x05060F7CD34A) Sep 28 13:14:00.214: As97 LCP: PFC (0x0702) Sep 28 13:14:00.214: As97 LCP: ACFC (0x0802) Sep 28 13:14:00.214: As97 LCP: Callback 6 (0x0D0306) Sep 28 13:14:00.214: Unthrottle 97 Sep 28 13:14:00.214: As97 LCP: O CONFREQ [Listen] id 1 len 43 Sep 28 13:14:00.214: As97 LCP: ACCM 0x000A0000 (0x0206000A0000) Sep 28 13:14:00.214: As97 LCP: AuthProto CHAP (0x0305C22305) Sep 28 13:14:00.214: As97 LCP: MagicNumber 0x3090DE31 (0x05063090DE31) Sep 28 13:14:00.214: As97 LCP: PFC (0x0702) Sep 28 13:14:00.214: As97 LCP: ACFC (0x0802) Sep 28 13:14:00.214: As97 LCP: MRRU 1524 (0x110405F4) Sep 28 13:14:00.214: As97 LCP: EndpointDisc 1 Local ( 0x130E016D6175692D6E61732D3032) Sep 28 13:14:00.214: As97 LCP: O CONFREJ [Listen] id 3 len 7 Sep 28 13:14:00.214: As97 LCP: Callback 6 (0x0D0306) Sep 28 13:14:00.342: As97 LCP: I CONFREQ [REQsent] id 4 len 20 Sep 28 13:14:00.342: As97 LCP: ACCM 0x000A0000 (0x0206000A0000) Sep 28 13:14:00.342: As97 LCP: MagicNumber 0x0F7CD34A (0x05060F7CD34A) Sep 28 13:14:00.342: As97 LCP: PFC (0x0702) Sep 28 13:14:00.342: As97 LCP: ACFC (0x0802) Sep 28 13:14:00.342: As97 LCP: O CONFACK [REQsent] id 4 len 20 Sep 28 13:14:00.342: As97 LCP: ACCM 0x000A0000 (0x0206000A0000) Sep 28 13:14:00.342: As97 LCP: MagicNumber 0x0F7CD34A (0x05060F7CD34A) Sep 28 13:14:00.342: As97 LCP: PFC (0x0702) Sep 28 13:14:00.342: As97 LCP: ACFC (0x0802) Sep 28 13:14:02.214: As97 LCP: TIMEout: State ACKsent Sep 28 13:14:02.214: As97 LCP: 0

CONFREQ [ACKsent] id 2 len 43 Sep 28 13:14:02.214: As97 LCP: ACCM 0x000A0000 (0x0206000A0000) Sep 28 13:14:02.214: As97 LCP: AuthProto CHAP (0x0305C22305) Sep 28 13:14:02.214: As97 LCP: MagicNumber 0x3090DE31 (0x05063090DE31) Sep 28 13:14:02.214: As97 LCP: PFC (0x0702) Sep 28 13:14:02.214: As97 LCP: ACFC (0x0802) Sep 28 13:14:02.214: As97 LCP: MRRU 1524 (0x110405F4) Sep 28 13:14:02.214: As97 LCP: EndpointDisc 1 Local (0x130E016D6175692D6E61732D3032) Sep 28 13:14:02.326: As97 LCP: I CONFREJ [ACKsent] id 2 len 22 Sep 28 13:14:02.326: As97 LCP: MRRU 1524 (0x110405F4) Sep 28 13:14:02.326: As97 LCP: EndpointDisc 1 Local (0x130E016D6175692D6E61732D3032) Sep 28 13:14:02.326: As97 LCP: O CONFREQ [ACKsent] id 3 len 25 Sep 28 13:14:02.326: As97 LCP: ACCM 0x000A0000 (0x0206000A0000) Sep 28 13:14:02.326: As97 LCP: AuthProto CHAP (0x0305C22305) Sep 28 13:14:02.326: As97 LCP: MagicNumber 0x3090DE31 (0x05063090DE31) Sep 28 13:14:02.326: As97 LCP: PFC (0x0702) Sep 28 13:14:02.326: As97 LCP: ACFC (0x0802) Sep 28 13:14:02.518: As97 LCP: I CONFACK [ACKsent] id 3 len 25 Sep 28 13:14:02.518: As97 LCP: ACCM 0x000A0000 (0x0206000A0000) Sep 28 13:14:02.518: As97 LCP: AuthProto CHAP (0x0305C22305) Sep 28 13:14:02.518: As97 LCP: MagicNumber 0x3090DE31 (0x05063090DE31) Sep 28 13:14:02.518: As97 LCP: PFC (0x0702) Sep 28 13:14:02.518: As97 LCP: ACFC (0x0802) Sep 28 13:14:02.518: As97 LCP: State is Open

!--- LCP negotiation is complete. Sep 28 13:14:02.518: As97 PPP: Phase is AUTHENTICATING, by this end [0 sess, 0 load] Sep 28 13:14:02.518: As97 CHAP: 0 CHALLENGE id 1 len 32 from "mauinas-02" Sep 28 13:14:02.646: As97 CHAP: I RESPONSE id 1 len 31 from "async\_user" Sep 28 13:14:02.646: As97 AUTH: Started process 0 pid 34 Sep 28 13:14:02.650: As97 CHAP: O SUCCESS id 1 len 4

!--- CHAP authentication is successful. !--- If authentication fails, check the username and password. !--- Refer to <u>Dialup Technology: Troubleshooting Techniques</u> . Sep 28 13:14:02.650: As97 PPP: Phase is UP [0 sess, 0 load] Sep 28 13:14:02.650: As97 IPCP: O CONFREQ [Closed] id 1 len 10

!--- IPCP negotiation begins. Sep 28 13:14:02.650: As97 IPCP: Address 172.22.60.1
(0x0306AC163C01) Sep 28 13:14:02.758: As97 IPCP: I CONFREQ [REQsent] id 1 len 40 Sep 28
13:14:02.758: As97 IPCP: CompressType VJ 15 slots CompressSlotID (0x0206002D0F01) Sep 28
13:14:02.758: As97 IPCP: Address 0.0.0.0 (0x03060000000) Sep 28 13:14:02.758: As97 IPCP:
PrimaryDNS 172.22.53.210 (0x8106AC1635D2) Sep 28 13:14:02.758: As97 IPCP: PrimaryWINS 0.0.0.0
(0x82060000000) Sep 28 13:14:02.758: As97 IPCP: SecondaryDNS 0.0.0.0 (0x83060000000) Sep 28
13:14:02.758: As97 IPCP: SecondaryWINS 0.0.0.0 (0x84060000000) Sep 28 13:14:02.758: As97
AAA/AUTHOR/IPCP: Start. Her address 0.0.0.0, we want 172.22.60.2 Sep 28 13:14:02.758: As97
AAA/AUTHOR/IPCP: Done.

#### Her address 0.0.0.0, we want 172.22.60.2

!--- Address is obtained from the Address Pool named "Async". Sep 28 13:14:02.758: As97 IPCP: O CONFREJ [REQsent] id 1 len 28 Sep 28 13:14:02.758: As97 IPCP: CompressType VJ 15 slots CompressSlotID (0x0206002D0F01) Sep 28 13:14:02.758: As97 IPCP: PrimaryWINS 0.0.0.0 (0x82060000000) Sep 28 13:14:02.758: As97 IPCP: SecondaryDNS 0.0.0.0 (0x830600000000) Sep 28 13:14:02.758: As97 IPCP: SecondaryWINS 0.0.0.0 (0x840600000000) Sep 28 13:14:02.802: As97 CCP: I CONFREQ [Not negotiated] id 1 len 15 Sep 28 13:14:02.802: As97 CCP: MS-PPC supported bits 0x00000001 (0x120600000001) Sep 28 13:14:02.802: As97 CCP: Stacker history 1 check mode EXTENDED (0x1105000104) Sep 28 13:14:02.802: As97 LCP: O PROTREJ [Open] id 4 len 21 protocol CCP Sep 28 13:14:02.802: As97 LCP: (0x80FD0101000F1206000000111050001) Sep 28 13:14:02.802: As97 LCP: (0x04) Sep 28 13:14:02.802: As97 IPCP: I CONFACK [REQsent] id 1 len 10 Sep 28 13:14:02.802: As97 IPCP: Address 172.22.60.1 (0x0306AC163C01) Sep 28 13:14:04.650: As97 IPCP: TIMEout: State ACKrcvd Sep 28 13:14:04.650: As97 IPCP: O CONFREQ [ACKrcvd] id 2 len 10 Sep 28 13:14:04.650: As97 IPCP: Address 172.22.60.1 (0x0306AC163C01) Sep 28 13:14:04.758: As97 IPCP: I CONFACK [REQsent] id 2 len 10 Sep 28 13:14:04.758: As97 IPCP: Address 172.22.60.1 (0x0306AC163C01) Sep 28 13:14:05.750: As97 IPCP: I CONFREQ [ACKrcvd] id 2 len 34 Sep 28 13:14:05.750: As97 IPCP: Address 0.0.0.0 (0x03060000000) Sep 28 13:14:05.750: As97 IPCP: PrimaryDNS 172.22.53.210 (0x8106AC1635D2) Sep 28 13:14:05.750: As97 IPCP: PrimaryWINS 0.0.0.0 (0x82060000000) Sep 28 13:14:05.750: As97 IPCP: SecondaryDNS 0.0.0.0 (0x83060000000) Sep 28 13:14:05.750: As97 IPCP: SecondaryWINS 0.0.0.0 (0x84060000000) Sep 28 13:14:05.750: As97 AAA/AUTHOR/IPCP: Start. Her address 0.0.0.0, we want 172.22.60.2 Sep 28 13:14:05.750: As97 AAA/AUTHOR/IPCP: Done. Her address 0.0.0.0, we want 172.22.60.2 Sep 28 13:14:05.750: As97 IPCP: O CONFREJ [ACKrcvd] id 2 len 22 Sep 28 13:14:05.750: As97 IPCP: PrimaryWINS 0.0.0.0 (0x82060000000) Sep 28 13:14:05.754: As97 IPCP: SecondaryDNS 0.0.0.0 (0x83060000000) Sep 28 13:14:05.754: As97 IPCP: SecondaryWINS 0.0.0.0 (0x840600000000) Sep 28 13:14:05.878: As97 IPCP: I CONFREQ [ACKrcvd] id 3 len 16 Sep 28 13:14:05.878: As97 IPCP: Address 0.0.0.0 (0x03060000000) Sep 28 13:14:05.878: As97 IPCP: PrimaryDNS 172.22.53.210 (0x8106AC1635D2) Sep 28 13:14:05.878: As97 AAA/AUTHOR/IPCP: Start. Her address 0.0.0.0, we want 172.22.60.2 Sep 28 13:14:05.878: As97 AAA/AUTHOR/IPCP: Done. Her address 0.0.0.0, we want 172.22.60.2 Sep 28 13:14:05.878: As97 IPCP: O CONFNAK [ACKrcvd] id 3 len 10 Sep 28 13:14:05.878: As97 IPCP: Address 172.22.60.2 (0x0306AC163C02) Sep 28 13:14:05.990:

As97 IPCP: I CONFREQ [ACKrcvd] id 4 len 16 Sep 28 13:14:05.990: As97 IPCP: Address 172.22.60.2 (0x0306AC163C02) Sep 28 13:14:05.990: As97 IPCP: PrimaryDNS 172.22.53.210 (0x8106AC1635D2) Sep 28 13:14:05.990: As97 AAA/AUTHOR/IPCP: Start. Her address 172.22.60.2, we want 172.22.60.2 Sep 28 13:14:05.990: As97 AAA/AUTHOR/IPCP: Reject 172.22.60.2, using 172.22.60.2 Sep 28 13:14:05.990: As97 AAA/AUTHOR/IPCP: Done. Her address 172.22.60.2, we want 172.22.60.2 Sep 28 13:14:05.994: As97 IPCP: 0 CONFACK [ACKrcvd] id 4 len 16 Sep 28 13:14:05.994: As97 IPCP: Address 172.22.60.2 (0x0306AC163C02) Sep 28 13:14:05.994: As97 IPCP: PrimaryDNS 172.22.53.210 (0x8106AC1635D2) Sep 28 13:14:05.994: **As97 IPCP: State is Open** 

!--- IPCP negotiation is complete. The user is now connected.

#### Para uma chamada ISDN

#### maui-nas-02#debug isdn q931

ISDN Q931 packets debugging is on maui-nas-02#**debug ppp negotiation** PPP protocol negotiation debugging is on maui-nas-02#**debug ppp authentication** PPP authentication debugging is on

Sep 28 13:25:02.630: ISDN Se0:23: RX <- SETUP pd = 8 callref = 0x5346 /--- Incoming Q.931 Setup message. Sep 28 13:25:02.630: Bearer Capability i = 0x8890218F Sep 28 13:25:02.630: Channel ID i = 0xA18384 Sep 28 13:25:02.630: Called Party Number i = 0xA1, '81560', Plan:ISDN, Type:National Sep 28 13:25:02.634: %LINK-3-UPDOWN: Interface Serial0:3, changed state to up Sep 28 13:25:02.638: Se0:3 PPP: Treating connection as a callin Sep 28 13:25:02.638: Se0:3 PPP: Phase is ESTABLISHING, Passive Open [0 sess, 1 load] Sep 28 13:25:02.638: Se0:3 LCP: State is Listen Sep 28 13:25:02.638: ISDN Se0:23: TX -> CALL\_PROC pd = 8 callref = 0xD346 Sep 28 13:25:02.638: Channel ID i = 0xA98384 Sep 28 13:25:02.638: ISDN Se0:23: TX -> CONNECT pd = 8 callref = 0xD346 Sep 28 13:25:02.638: Channel ID i = 0xA98384 Sep 28 13:25:02.658: ISDN Se0:23: RX <- CONNECT\_ACK pd = 8 callref = 0x5346 Sep 28 13:25:02.658: ISDN Se0:23: CALL\_PROGRESS: CALL\_CONNECTED call id 0x2B, bchan 3, dsl 0

!--- Call is connected. Sep 28 13:25:02.886: Se0:3 LCP: I CONFREQ [Listen] id 61 len 28 Sep 28 13:25:02.886: Se0:3 LCP: MagicNumber 0x1EB88B1C (0x05061EB88B1C) Sep 28 13:25:02.886: Se0:3 LCP: MRRU 1524 (0x110405F4) Sep 28 13:25:02.886: Se0:3 LCP: EndpointDisc 1 Local (0x130E0161757374696E5F6973646E) Sep 28 13:25:02.886: Se0:3 LCP: O CONFREQ [Listen] id 1 len 33 Sep 28 13:25:02.886: Se0:3 LCP: AuthProto CHAP (0x0305C22305) Sep 28 13:25:02.886: Se0:3 LCP: MagicNumber 0x309AFABD (0x0506309AFABD) Sep 28 13:25:02.886: Se0:3 LCP: MRRU 1524 (0x110405F4) Sep 28 13:25:02.886: Se0:3 LCP: EndpointDisc 1 Local (0x130E016D6175692D6E61732D3032) Sep 28 13:25:02.886: Se0:3 LCP: O CONFACK [Listen] id 61 len 28 Sep 28 13:25:02.886: Se0:3 LCP: MagicNumber 0x1EB88B1C (0x05061EB88B1C) Sep 28 13:25:02.886: Se0:3 LCP: MRRU 1524 (0x110405F4) Sep 28 13:25:02.886: Se0:3 LCP: EndpointDisc 1 Local (0x130E0161757374696E5F6973646E) Sep 28 13:25:02.922: Se0:3 LCP: I CONFACK [ACKsent] id 1 len 33 Sep 28 13:25:02.922: Se0:3 LCP: AuthProto CHAP (0x0305C22305) Sep 28 13:25:02.922: Se0:3 LCP: MagicNumber 0x309AFABD (0x0506309AFABD) Sep 28 13:25:02.922: Se0:3 LCP: MagicNumber 0x309AFABD (0x0506309AFABD) Sep 28 13:25:02.922: Se0:3 LCP: MagicNumber 0x309AFABD (0x0506309AFABD) Sep 28 13:25:02.922: Se0:3 LCP: MRRU 1524 (0x110405F4) Sep 28 13:25:02.922: Se0:3 LCP: AuthProto CHAP (0x0305C22305) Sep 28 13:25:02.922: Se0:3 LCP: MagicNumber 0x309AFABD (0x0506309AFABD) Sep 28 13:25:02.922: Se0:3 LCP: MRRU 1524 (0x110405F4) Sep 28 13:25:02.922: Se0:3 LCP: Se0:3 LCP: EndpointDisc 1 Local (0x130E016D6175692D6E61732D3032) Sep 28 13:25:02.922: Se0:3 LCP: State is Open

!--- LCP negotiation is complete. Sep 28 13:25:02.922: Se0:3 PPP: Phase is AUTHENTICATING, by this end [0 sess, 1 load] Sep 28 13:25:02.922: Se0:3 CHAP: O CHALLENGE id 1 len 32 from "maui-nas-02" Sep 28 13:25:02.954: Se0:3 CHAP: I RESPONSE id 1 len 32 from "austin\_isdn" Sep 28 13:25:02.954: Se0:3 CHAP: O SUCCESS id 1 len 4

!--- PPP CHAP authentication is successful. Sep 28 13:25:02.958: Se0:3 PPP: Phase is VIRTUALIZED [0 sess, 1 load] Sep 28 13:25:02.958: Vi1 PPP: Phase is DOWN, Setup [0 sess, 1 load] Sep 28 13:25:02.982: Vi1 PPP: Phase is DOWN, Setup [0 sess, 1 load] Sep 28 13:25:02.982: Se0:3 IPCP: Packet buffered while building MLP bundle interface Sep 28 13:25:02.986: %LINK-3-UPDOWN: Interface Virtual-Access1,

#### changed state to up

!--- Virtual-Access Interface is up. !--- This interface controls the incoming call. Sep 28
13:25:02.986: Vil PPP: Treating connection as a callin Sep 28 13:25:02.986: Vil PPP: Phase is
ESTABLISHING, Passive Open [0 sess, 1 load] Sep 28 13:25:02.986: Vil LCP: State is Listen Sep 28
13:25:02.986: Vil PPP: Phase is UP [0 sess, 1 load] Sep 28 13:25:02.986: Vil IPCP: 0 CONFREQ
[Closed] id 1 len 10 Sep 28 13:25:02.986: Vil IPCP: Address 172.22.61.1 (0x0306AC163D01) Sep 28
13:25:02.990: Vil MLP: Added first link Se0:3 to bundle austin\_isdn Sep 28 13:25:02.990: Vil
PPP: Pending ncpQ size is 1 Sep 28 13:25:02.990: Se0:3 IPCP: Redirect packet to Vil Sep 28
13:25:02.990: Vil IPCP: I CONFREQ [REQsent] id 45 len 10 Sep 28 13:25:02.990: Vil IPCP: Address

10.0.0.1 (0x03060A000001) Sep 28 13:25:02.990: Vi1 AAA/AUTHOR/IPCP: Start. Her address 10.0.0.1, we want 0.0.0.0 Sep 28 13:25:02.990: Vi1 AAA/AUTHOR/IPCP: Reject 10.0.0.1, using 0.0.0.0 Sep 28 13:25:02.990: Vi1 AAA/AUTHOR/IPCP: Done. Her address 10.0.0.1, we want 0.0.0.0 Sep 28 13:25:02.990: Vi1 IPCP: O CONFNAK [REQsent] id 45 len 10 Sep 28 13:25:02.990: Vi1 IPCP: Address 172.22.61.2 (0x0306AC163D02)

!--- Peer IP address is assigned from IP Pool named "ISDN". Sep 28 13:25:02.990: Se0:3 CDPCP: MLP bundle interface is built, process packets now Sep 28 13:25:02.990: Se0:3 CDPCP: Redirect packet to Vil Sep 28 13:25:02.990: Vil CDPCP: I CONFREQ [Not negotiated] id 23 len 4 Sep 28 13:25:02.990: Vil LCP: O PROTREJ [Open] id 1 len 10 protocol CDPCP (0x820701170004) Sep 28 13:25:03.010: Vil IPCP: I CONFACK [REQSent] id 1 len 10 Sep 28 13:25:03.010: Vil IPCP: Address 172.22.61.1 (0x0306AC163D01) Sep 28 13:25:03.010: Vil IPCP: I CONFREQ [ACKrcvd] id 46 len 4 Sep 28 13:25:03.010: Vil IPCP: O CONFACK [ACKrcvd] id 46 len 4 Sep 28 13:25:03.010: Vil IPCP: State is Open

!--- IPCP negotiation is complete. The call is now connected. Sep 28 13:25:03.014: Di10
IPCP: Install route to 172.22.61.2 Sep 28 13:25:03.958: %LINEPROTO-5-UPDOWN: Line protocol on
Interface Serial0:3, changed state to up Sep 28 13:25:03.986: %LINEPROTO-5-UPDOWN: Line protocol
on Interface Virtual-Access1, changed state to up Sep 28 13:25:04.146: ISDN Se0:23: RX <- SETUP
pd = 8 callref = 0x5409</pre>

!--- The second link in the multilink connection arrives. Sep 28 13:25:04.150: Bearer Capability i = 0x8890218F Sep 28 13:25:04.150: Channel ID i = 0xA18385 Sep 28 13:25:04.150: Called Party Number i = 0xA1, '81560', Plan:ISDN, Type:National Sep 28 13:25:04.154: %LINK-3-UPDOWN: Interface Serial0:4, changed state to up Sep 28 13:25:04.154: %ISDN-6-CONNECT: Interface Serial0:3 is now connected to austin\_isdn Sep 28 13:25:04.154: Se0:4 PPP: Treating connection as a callin Sep 28 13:25:04.154: Se0:4 PPP: Phase is ESTABLISHING, Passive Open [0 sess, 1 load] Sep 28 13:25:04.154: Se0:4 LCP: State is Listen Sep 28 13:25:04.158: ISDN Se0:23: TX -> CALL\_PROC pd = 8 callref = 0xD409 Sep 28 13:25:04.158: Channel ID i = 0xA98385 Sep 28 13:25:04.158: ISDN Se0:23: TX -> CONNECT pd = 8 callref = 0xD409 Sep 28 13:25:04.158: Channel ID i = 0xA98385 Sep 28 13:25:04.178: ISDN Se0:23: RX <- CONNECT\_ACK pd = 8 callref = 0x5409 Sep 28 13:25:04.178: ISDN Se0:23: CALL\_PROGRESS: CALL\_CONNECTED call id 0x2C, bchan 4, dsl 0 Sep 28 13:25:04.394: Se0:4 LCP: I CONFREQ [Listen] id 51 len 28 Sep 28 13:25:04.394: Se0:4 LCP: MagicNumber 0x1EB8910D (0x05061EB8910D) Sep 28 13:25:04.394: Se0:4 LCP: MRRU 1524 (0x110405F4) Sep 28 13:25:04.394: Se0:4 LCP: EndpointDisc 1 Local (0x130E0161757374696E5F6973646E) Sep 28 13:25:04.394: Se0:4 LCP: O CONFREQ [Listen] id 1 len 33 Sep 28 13:25:04.394: Se0:4 LCP: AuthProto CHAP (0x0305C22305) Sep 28 13:25:04.394: Se0:4 LCP: MagicNumber 0x309B00A6 (0x0506309B00A6) Sep 28 13:25:04.394: Se0:4 LCP: MRRU 1524 (0x110405F4) Sep 28 13:25:04.394: Se0:4 LCP: EndpointDisc 1 Local (0x130E016D6175692D6E61732D3032) Sep 28 13:25:04.394: Se0:4 LCP: O CONFACK [Listen] id 51 len 28 Sep 28 13:25:04.394: Se0:4 LCP: MagicNumber 0x1EB8910D (0x05061EB8910D) Sep 28 13:25:04.394: Se0:4 LCP: MRRU 1524 (0x110405F4) Sep 28 13:25:04.394: Se0:4 LCP: EndpointDisc 1 Local (0x130E0161757374696E5F6973646E) Sep 28 13:25:04.430: Se0:4 LCP: I CONFACK [ACKsent] id 1 len 33 Sep 28 13:25:04.430: Se0:4 LCP: AuthProto CHAP (0x0305C22305) Sep 28 13:25:04.430: Se0:4 LCP: MagicNumber 0x309B00A6 (0x0506309B00A6) Sep 28 13:25:04.430: Se0:4 LCP: MRRU 1524 (0x110405F4) Sep 28 13:25:04.430: Se0:4 LCP: EndpointDisc 1 Local (0x130E016D6175692D6E61732D3032) Sep 28 13:25:04.430: Se0:4 LCP: State is Open Sep 28 13:25:04.430: Se0:4 PPP: Phase is AUTHENTICATING, by this end [0 sess, 1 load] Sep 28 13:25:04.430: Se0:4 CHAP: O CHALLENGE id 1 len 32 from "maui-nas-02" Sep 28 13:25:04.462: Se0:4 CHAP: I RESPONSE id 1 len 32 from "austin\_isdn" Sep 28 13:25:04.466: Se0:4 CHAP: O SUCCESS id 1 len 4 Sep 28 13:25:04.466: Se0:4 PPP: Phase is VIRTUALIZED [0 sess, 1 load] Sep 28 13:25:04.466: Vi1 MLP: Added link Se0:4 to bundle austin\_isdn

!--- An additional Link is now added to exiting Virtual Interface Bundle. Sep 28
13:25:05.466: %LINEPROTO-5-UPDOWN: Line protocol on Interface Serial0:4, changed state to up Sep
28 13:25:10.154: %ISDN-6-CONNECT:

Interface Serial0:4 is now connected to austin\_isdn

!--- The second call is connected. The multilink Bundle is complete. maui-nas-02#

### Informações Relacionadas

- Páginas de suporte à tecnologia de discagem e acesso
- Suporte Técnico e Documentação Cisco Systems